|  |  | ្ណា     | $\bigcirc$ | (+)          | AB |
|--|--|---------|------------|--------------|----|
|  |  | $\odot$ | $\bigcirc$ | $\mathbf{O}$ |    |

Plan d'aménagement

Γ

X

**Q** Searc

Last year

PLAN.1.23

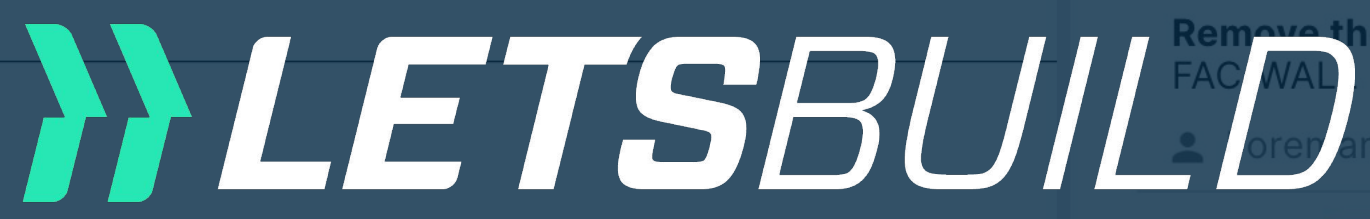

HO.1.23

Scratche **FINI/FINIS** 

💄 Site M

Older

HO.1.08

Impact on FINI/DOO

💄 Forem

**QHSE.1.27** 

Waste on HSE/BIN

Visionneuse de docu **Missing** s

> HSE/LIF1 Version Web

НО.1.10 ВІ

Access h

FAC/ROO

Guide d'utilisation ECH/SA

> APR 💄 Plumk

Ce document est la propriété de l'Atelier d'Architecture Geneviève Leman, il ne peut êtr Aménagement d'un plateau de bureau SIS A Chaussée de Bruxelles n°135A à 1310 La

Avant-projet 05- 1 septembre 2017

Hulpe

|                              | 4           | <      | ×   |
|------------------------------|-------------|--------|-----|
| s Forms                      |             |        |     |
|                              | 8           | ā      | C   |
|                              |             |        | Ŭ   |
|                              |             |        |     |
| e waste                      | <b>i</b> 9/ | 10/20  | 22  |
|                              |             |        |     |
| PROGRESS 🚽<br>on the plinth  | <b>i</b> 2/ | 4/202  | 22  |
| nager (Construction/Site Ma  |             |        |     |
|                              |             |        |     |
|                              | <b>i</b> 2/ | 28/20  | 20  |
| the door - to repair         |             |        |     |
|                              |             |        |     |
| CHECKED (GC) 👻               | 2/          | 20/20  | 20  |
| NTRACTOR                     |             |        |     |
| ments                        |             |        |     |
| curity control for the crane |             |        |     |
|                              |             |        |     |
| OCKED (SC) 👻                 | 2/          | 1/202  | 0   |
| tch is missing               |             |        |     |
|                              |             | 0 = 10 | 0.0 |
| iunction                     | • 2/        | 25/20  | 20  |
|                              |             |        |     |

|  |  | ന്നം         | $\cap$     | $\cap$ |     |
|--|--|--------------|------------|--------|-----|
|  |  |              | (-)        | (+)    | AIG |
|  |  | $\mathbf{O}$ | $\bigcirc$ | U      | C B |

Plan d'aménagement

Γ

X

**Q** Searc

Last year

PLAN.1.23

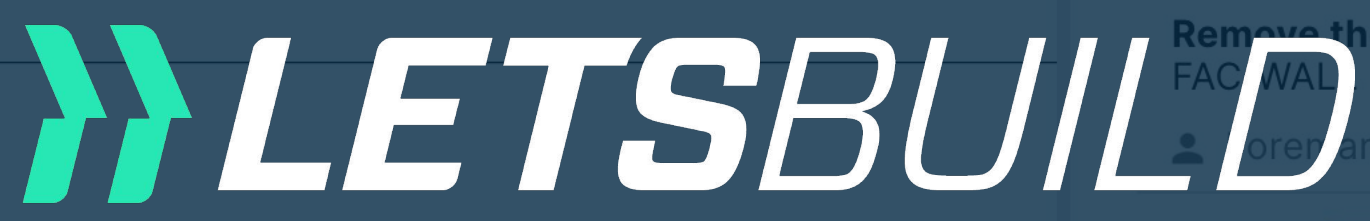

HO.1.23

Scratches **FINI/FINIS** 

💄 Site M

Older

HO.1.08

Impact on FINI/DOO

💄 Forem

**QHSE.1.27** 

Waste on HSE/BIN

Visionneuse de docu **Missing s** HSE/LIFT

Version Web

НО.1.10 ВІ

Access h FAC/ROO

HO.1.07

**Repair sin** Contrôles de base

Avant-projet 05- 1 septembre 2017 Ce document est la propriété de l'Atelier d'Architecture Geneviève Leman, il

Aménagement d'un plateau de bureau SIS A Chaussée de Bruxelles n°135A à 1310 La Hulpe

|                              | 4           | <     | ×   |
|------------------------------|-------------|-------|-----|
| s Forms                      |             |       |     |
|                              | 0           | Ā     | C   |
|                              |             |       | Ŭ   |
|                              |             |       |     |
|                              | <b>i</b> 9/ | 10/20 | 22  |
| ewaste                       |             |       |     |
|                              | <b>Ē</b> 2/ | 4/202 | 2   |
| on the plinth                | ,           | .,    |     |
| hager (Construction/Site Ma  |             |       |     |
|                              |             |       |     |
|                              | <b>i</b> 2/ | 28/20 | 20  |
| the door - to repair         |             |       |     |
|                              |             |       |     |
| CHECKED (GC) 👻               | <b>Ē</b> 2/ | 20/20 | 20  |
| NTRACTOR                     |             |       |     |
| ments                        |             |       |     |
| curity control for the crane |             |       |     |
|                              |             |       |     |
|                              | <b>i</b> 2/ | 1/202 | 0   |
| tch is missing               |             |       |     |
|                              |             | 25/20 | 120 |
| iunction                     | 2/          | 20720 | 20  |
|                              |             |       |     |

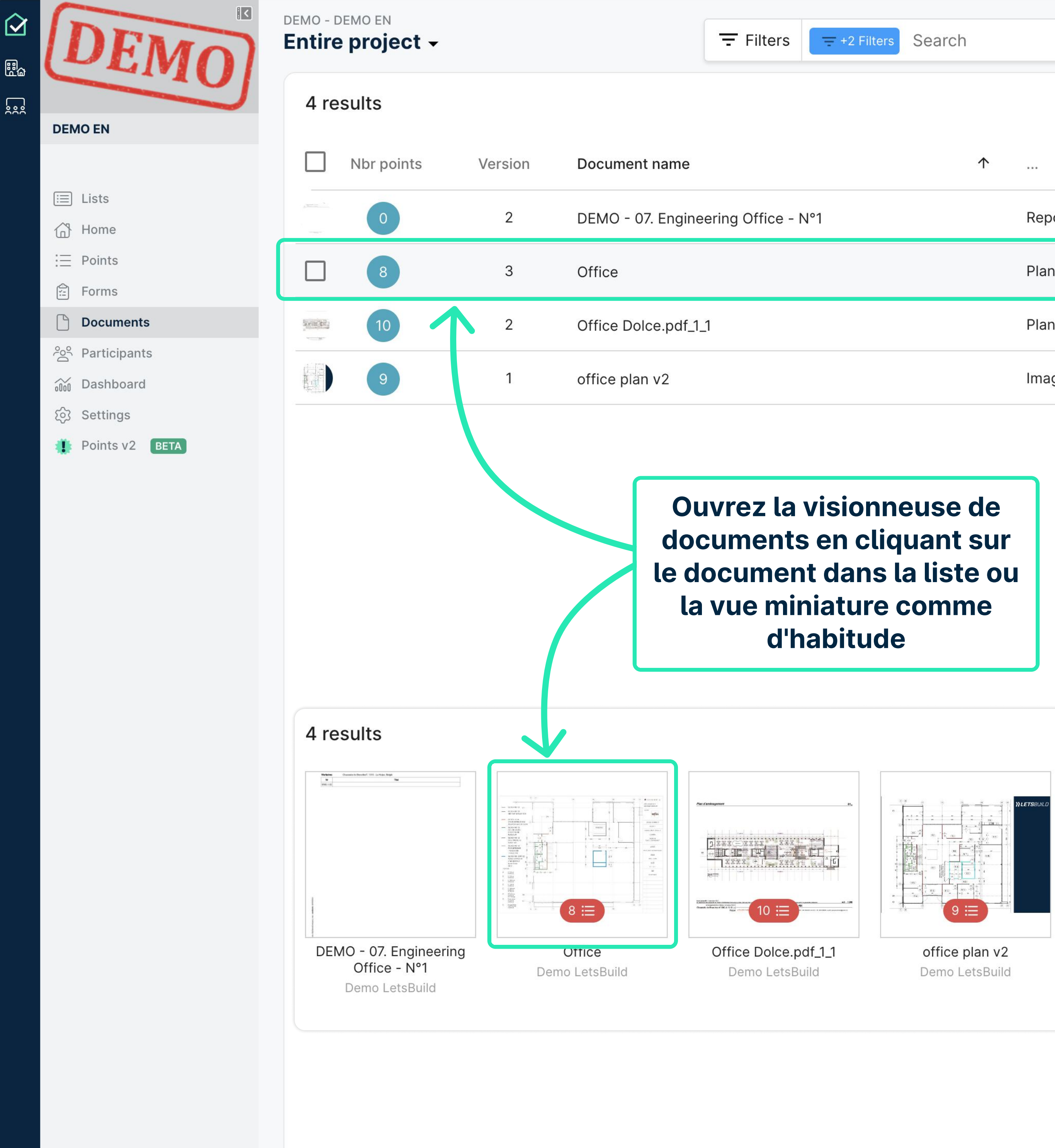

| Search     |        | • | ९ 🗖 C          |
|------------|--------|---|----------------|
|            |        |   | III Thumb view |
| $\uparrow$ |        |   | Uploaded by    |
|            | Report |   | Demo LetsBuild |
|            | Plan   | 0 | <b>±</b> :     |
|            | Plan   |   | Demo LetsBuild |
|            | Image  |   | Demo LetsBuild |

List view

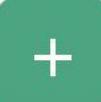

# Page < 1 ▶ of 1 ♣ ⊖ ↔ ☐ 5 C Q

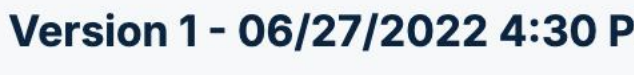

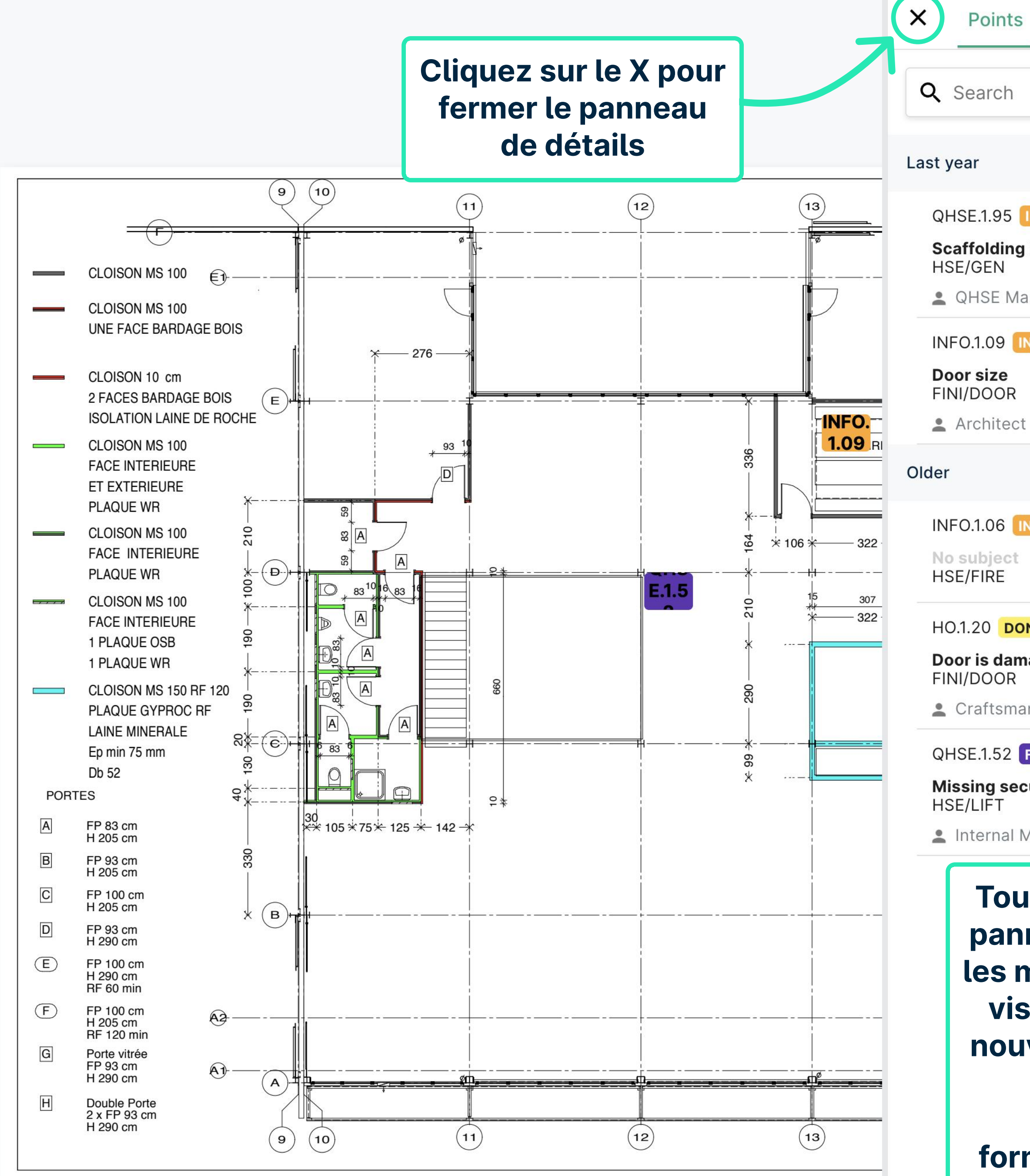

| -<br>Gi                                                | 4                                         | <<br>;                                                                                                    | ×                                                                                                    |
|--------------------------------------------------------|-------------------------------------------|----------------------------------------------------------------------------------------------------|----------------------------------------------------------------------------------------------------|
|                                                        |                                           |                                                                                                    |                                                                                                    |
|                                                        | 0                                         | ē                                                                                                    | С                                                                                                    |
|                                                        |                                           |                                                                                                    |                                                                                                    |
|                                                        |                                           |                                                                                                    |                                                                                                    |
|                                                        |                                           |                                                                                                    |                                                                                                    |
|                                                        |                                           |                                                                                                    |                                                                                                    |
|                                                        |                                           |                                                                                                    |                                                                                                    |
|                                                        |                                           |                                                                                                    |                                                                                                    |
|                                                        |                                           |                                                                                                    |                                                                                                    |
|                                                        | <b>i</b> 3/                               | 22/20                                                                                                    | )21                                                                                                    |
|                                                        |                                           |                                                                                                    |                                                                                                    |
|                                                        |                                           |                                                                                                    |                                                                                                    |
|                                                        |                                           |                                                                                                    |                                                                                                    |
| ans<br>est<br>ouve<br>er c<br>si c<br>er/<br>s<br>ooir | s le<br>ent<br>elle<br>le<br>jue          |                                                                                                    |                                                                                                    |
|                                                        | ans<br>est<br>ouve<br>r c<br>si c<br>si c | Ans le stent ouvelle si que si que | Image: A stand of the stand of the stand of th |

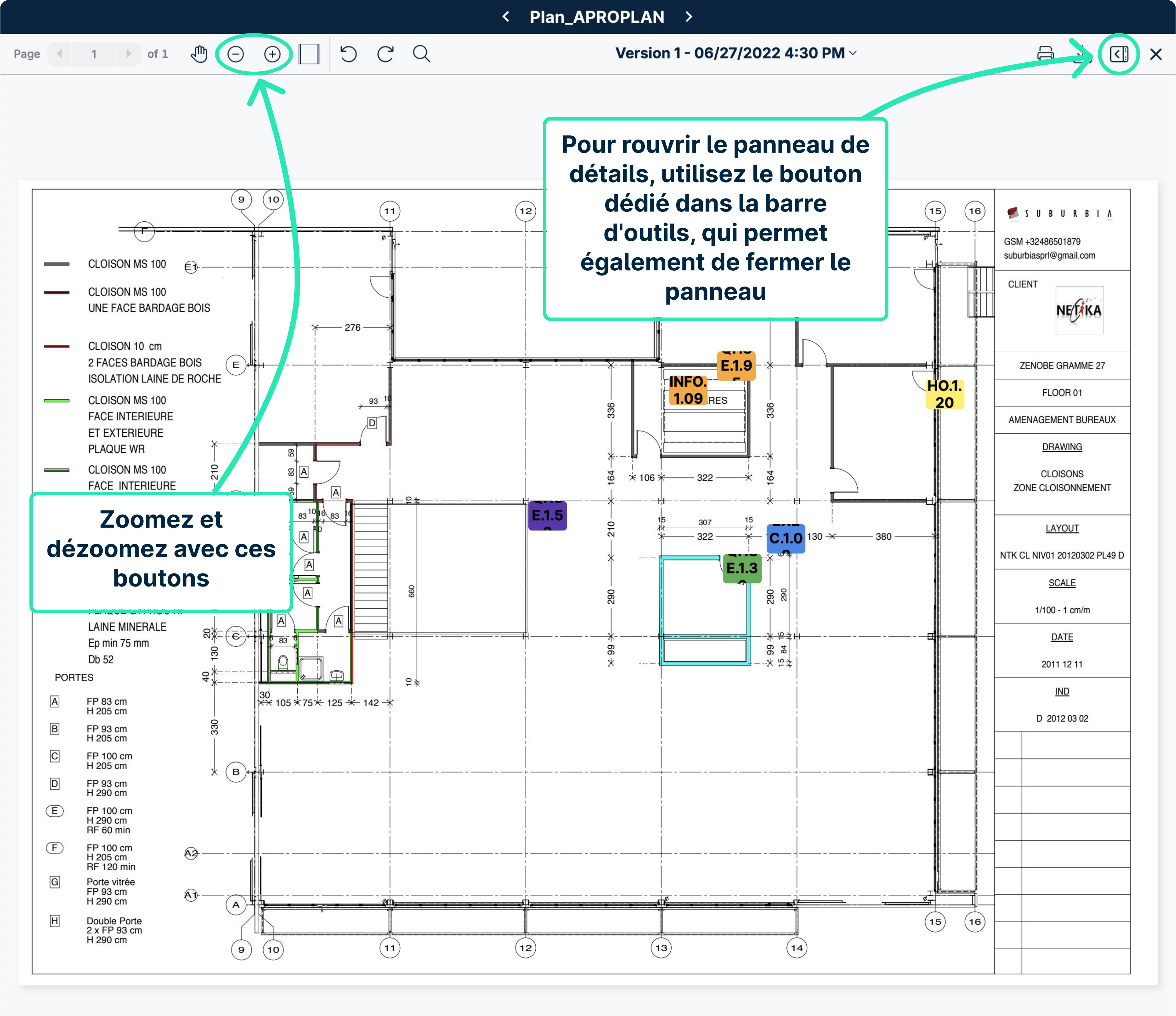

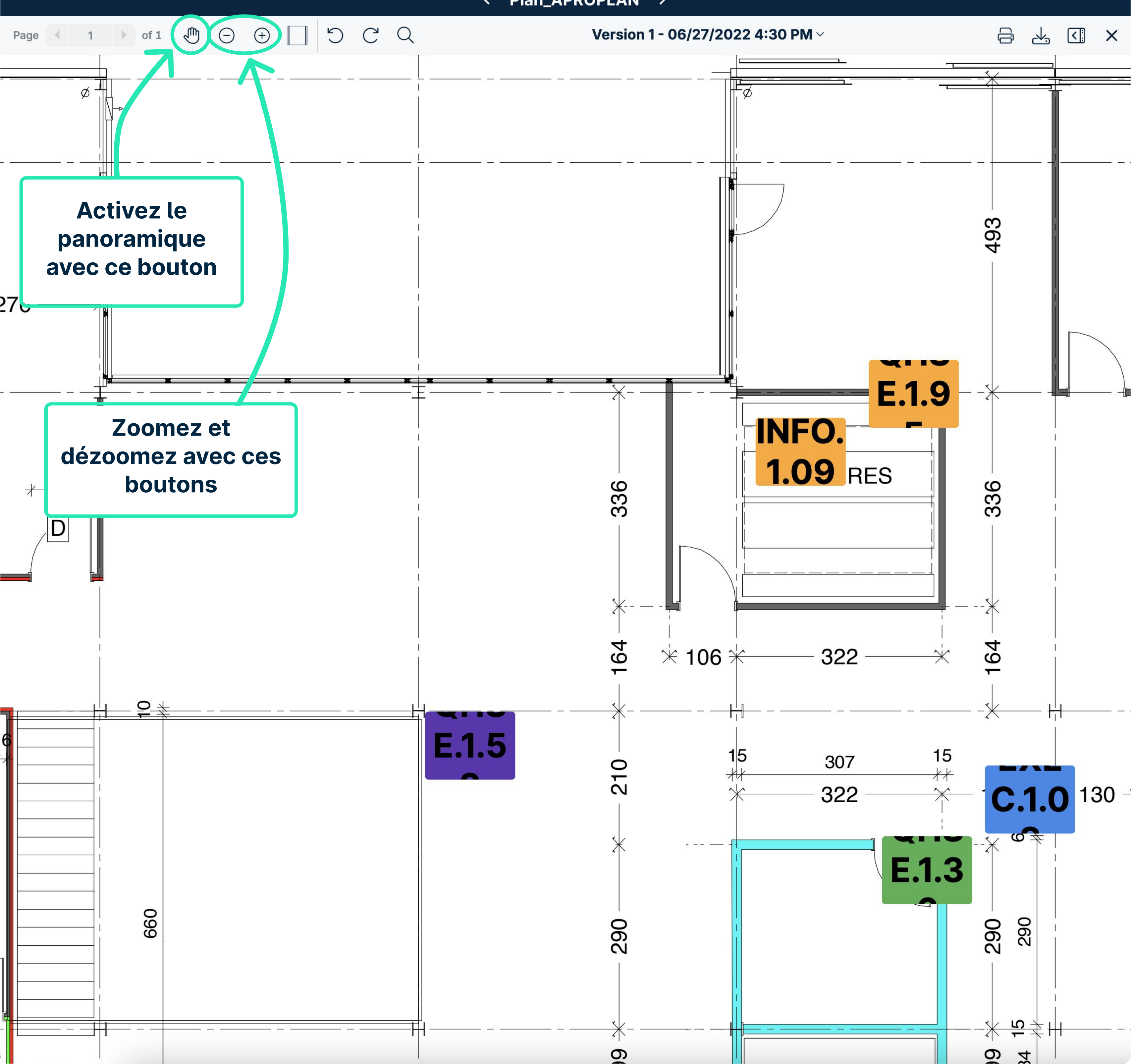

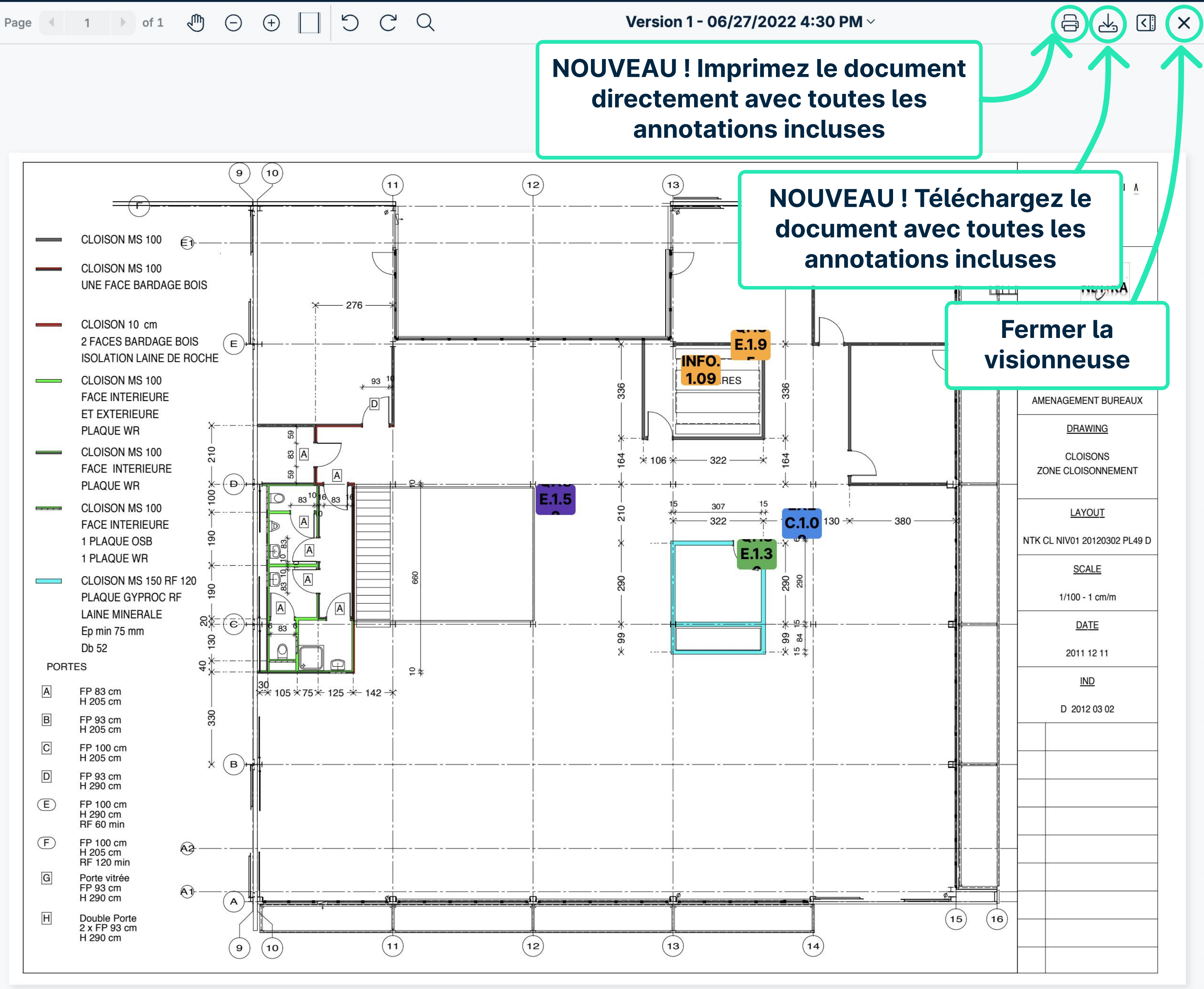

Version 1 - 06/27/2022 4:30 PM ~

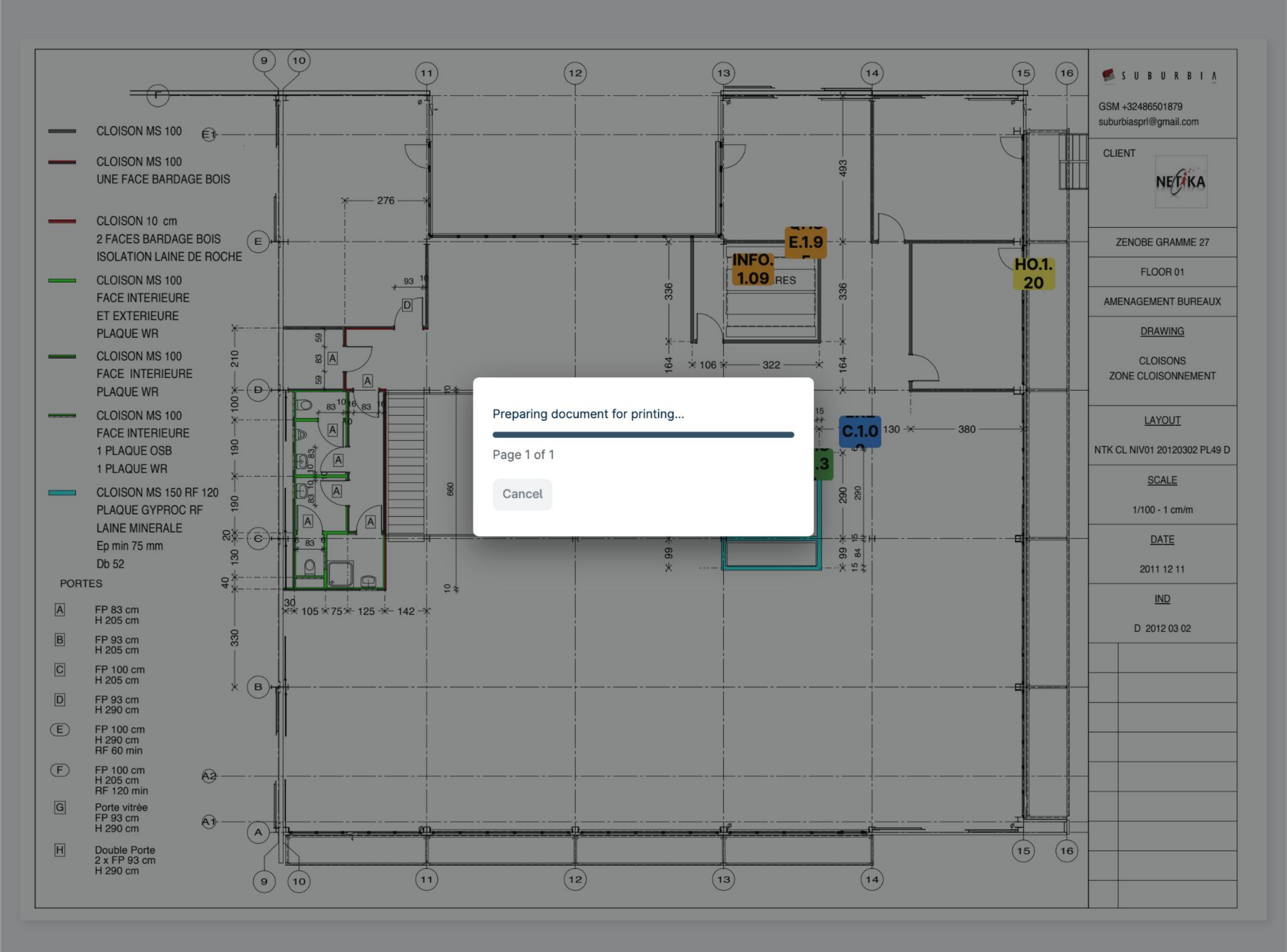

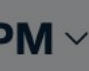

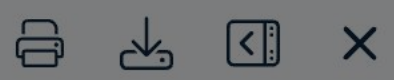

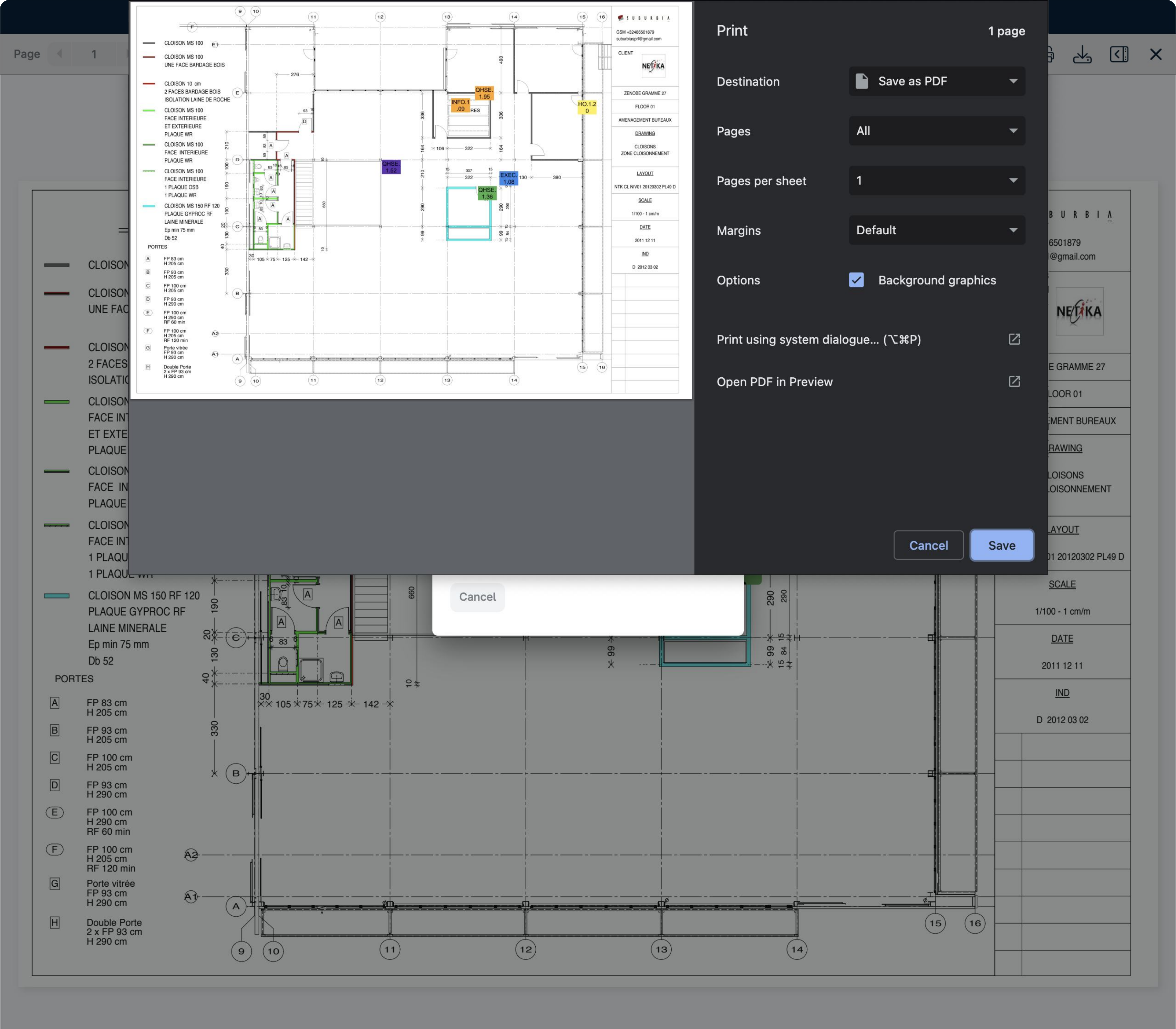

|  |  | ന്നം       | $\cap$     | $\cap$       |     |
|--|--|------------|------------|--------------|-----|
|  |  |            | (-)        | (+)          | AIA |
|  |  | $\bigcirc$ | $\bigcirc$ | $\mathbf{O}$ |     |

Plan d'aménagement

Avant-projet 05- 1 septembre 2017

X

Q Searc

Last year

PLAN.1.23

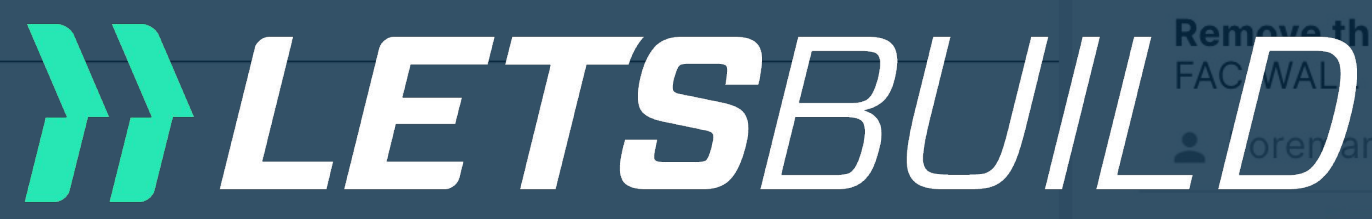

HO.1.23

Scratche **FINI/FINIS** 

💄 Site M

Older

HO.1.08

Impact or FINI/DOO

💄 Forem

**QHSE.1.2** 

Waste on HSE/BIN

Visionneuse de docur Missing s Version Web HSE/LIF1

НО.1.10 🛛 ві

Access h FAC/ROO

HO.1.07

**Repair sin** 

Ce document est la propriété de l'Atelier d'Architecture Geneviève Leman, il ne peut être recopié ou communiqué à un tiers sans l'accord préalable de l'Archite Aménagen Chaussée de Bru Communiqué de l'Architecture Geneviève Leman, il ne peut être recopié ou communiqué à un tiers sans l'accord préalable de l'Archite TECH/SAN Aménagen Chaussée de Bru Communiqué de l'Architecture Geneviève Leman, il ne peut être recopié ou communiqué à un tiers sans l'accord préalable de l'Archite TECH/SAN Aménagen Chaussée de Bru Communiqué de l'Architecture Geneviève Leman, il ne peut être recopié ou communiqué à un tiers sans l'accord préalable de l'Archite TECH/SAN Aménagen Chaussée de Bru Communiqué de l'Architecture Geneviève Leman spri Hulpe ATELIER D'ARCHITECTURE GENEVIEVE LEMAN spri Chaussee D'ALSEI documents

|                            | ſĴ | J.          | < <u>;</u> | ×  |
|----------------------------|----|-------------|------------|----|
| s Forms                    |    |             |            |    |
|                            |    | 8           | ē          | C  |
|                            |    |             |            |    |
|                            |    |             | 10/20      | 22 |
| e waste                    |    | • 9/        | 10/20      | 22 |
|                            |    |             |            |    |
| PROGRESS -                 |    | <b>i</b> 2/ | 4/202      | 2  |
| ager (Construction/Site Ma |    |             |            |    |
|                            |    |             |            |    |
|                            |    | <b>i</b> 2/ | 28/20      | 20 |
| the door - to repair       |    |             |            |    |
|                            |    |             |            |    |
| CHECKED (GC) 👻             |    | • 2/        | 20/20      | 20 |
| NTRACTOR                   |    |             |            |    |
| nents                      |    |             |            |    |
| an                         |    |             |            |    |
| OCKED (SC) 🔻               |    | <b>i</b> 2/ | 1/202      | 0  |
| tch is missing             |    |             |            |    |
|                            |    |             |            |    |
| HECKED (GC) →              |    | • 2/        | 25/20      | 20 |
| ns à vos                   |    |             |            |    |
|                            |    |             |            |    |

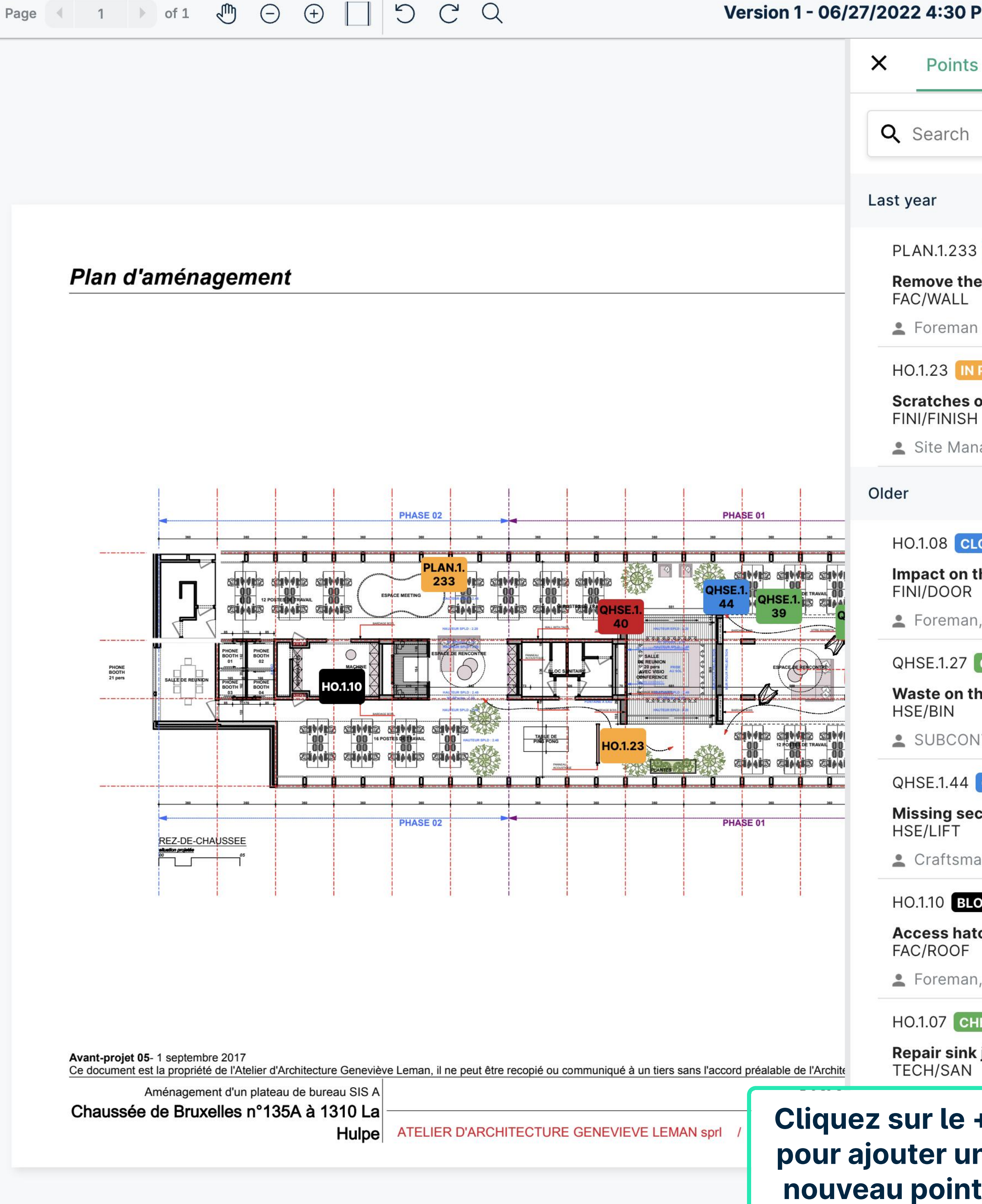

| × M<                         |          | .↓,         | <      | ×  |
|------------------------------|----------|-------------|--------|----|
| Forms                        |          |             |        |    |
|                              | e        | )           | •      | c  |
|                              |          |             |        |    |
|                              |          |             |        |    |
|                              | Ē        | <b>3</b> 9/ | 10/20  | 22 |
| ewaste                       |          |             |        |    |
|                              |          |             |        |    |
| PROGRESS 👻                   | Ē        | 2/          | 4/202  | 2  |
| on the plinth                |          |             |        |    |
| ager (Construction/Site Ma   |          |             |        |    |
|                              |          |             |        |    |
| OSED 🔻                       | Ē        | 2/2         | 28/20  | 20 |
| he door - to repair          |          |             |        |    |
| , Painter                    |          |             |        |    |
| CHECKED (GC) 🗸               | Ē        | 2/2         | 20/20  | 20 |
| ne floor                     |          |             |        |    |
| ITRACTOR                     |          |             |        |    |
| CLOSED -                     |          |             |        |    |
| curity control for the crane |          |             |        |    |
| an                           |          |             |        |    |
| OCKED (SC) ▼                 | Ē        | <b>3</b> 2/ | 1/2020 | D  |
| chisting                     |          |             |        |    |
| , +1                         |          |             |        |    |
| ECKED (GC) ▼                 | E        | ] 2/:       | 25/20  | 20 |
| ,                            |          |             |        |    |
|                              |          |             |        |    |
| 1                            |          |             |        |    |
|                              |          |             |        |    |
|                              | Add poin | t           | +      |    |

|  | Page |  | 1 |  | of 1 | Image: A start start | $\bigcirc$ | (+) |  | C | C | C |
|--|------|--|---|--|------|----------------------------------------------------------------------------------------------------|------------|-----|--|---|---|---|
|--|------|--|---|--|------|----------------------------------------------------------------------------------------------------|------------|-----|--|---|---|---|

| 1 🕨 of 1 🖑 🕞 🕂                                                                                                    | う C <sup>'</sup> Q Versio                                   | n 1 - 06/27/2022 4:30 Pl |
|----------------------------------------------------------------------------------------------------|-------------------------------------------------------------|--------------------------|
|                                                                                                    |                                                             | × Points                 |
|                                                                                                    |                                                             | Q Search                 |
|                                                                                                    | ← Create point                                              |                          |
| Plan d'aménagement                                                                                                    | Select a category<br>General Security                       | •                        |
| - Tan a amenagement                                                                                                    | Add a subject<br>New point for demo                         |                          |
|                                                                                                    | Select a list *<br>05. 3-6 weeks planning                   | 18/255                   |
|                                                                                                    | Select a status *<br>In progress                            | •                        |
|                                                                                                    | Select a room<br>erick vasquez 🗙 Nathan Barry 🗙 QHSE Manage | er ×                     |
| PHONE<br>BOOTH J<br>21 pers<br>SALLE DE RECINION<br>BOTH J<br>SALLE DE RECINION<br>BOTH J<br>SALLE DE RECINION SALLE DE RECINION SALLE DE RECINION SALLE DE RECINION SALLE DE RECINION SALLE DE RECINION SALLE DE RECINION SALLE DE RECINION SALLE DE RECINION SALLE DE RECINION SALLE DE RECINION SALLE DE RECINION SALLE DE RECINION SALLE DE RECINIONES<br>BOTH J<br>SALLE DE RECINIONES SALLE DE RECINICA SALLE DE RECINIONES<br>BOTH J<br>SALLE DE RECINIONES<br>BOTH J<br>SALLE DE RECINIONES<br>BOTH J<br>SALLE DE RECINIONES<br>BOTH J<br>SALLE DE RECINIONES<br>SALLE DE RECINIONES<br>BOTH J<br>SALLE DE RECINIONES<br>SALLE DE RECINIONES<br>SALLE DE RECINIONES<br>SALLE DE RECINIONES<br>SALLE DE RECINIONES<br>SALLE DE RECINIONES<br>SALLE DE RECINIONES<br>SALLE DE RECINIONES<br>SALLE DE RECINIONES<br>SALLE DE RECINI | Select a due date                                           | •                        |
|                                                                                                    | Write a comment                                             |                          |
| REZ-DE-CHAUSSEE                                                                                                    | Zone                                                        | -                        |
|                                                                                                    | Costs                                                       | •                        |
| Avant-projet 05- 1 septembre 2017<br>Ce document est la propriété de l'Atelier d'Architecture                                                                                                    | Entrez les<br>nformations et                                | •                        |
| Aménagement d'un plateau de bure<br>Chaussée de Bruxelles n°135A à 13                                                                                                    | appuyez sur<br>Enregistrer                                  | CANCEL SAVE              |
|                                                                                                    |                                                             |                          |

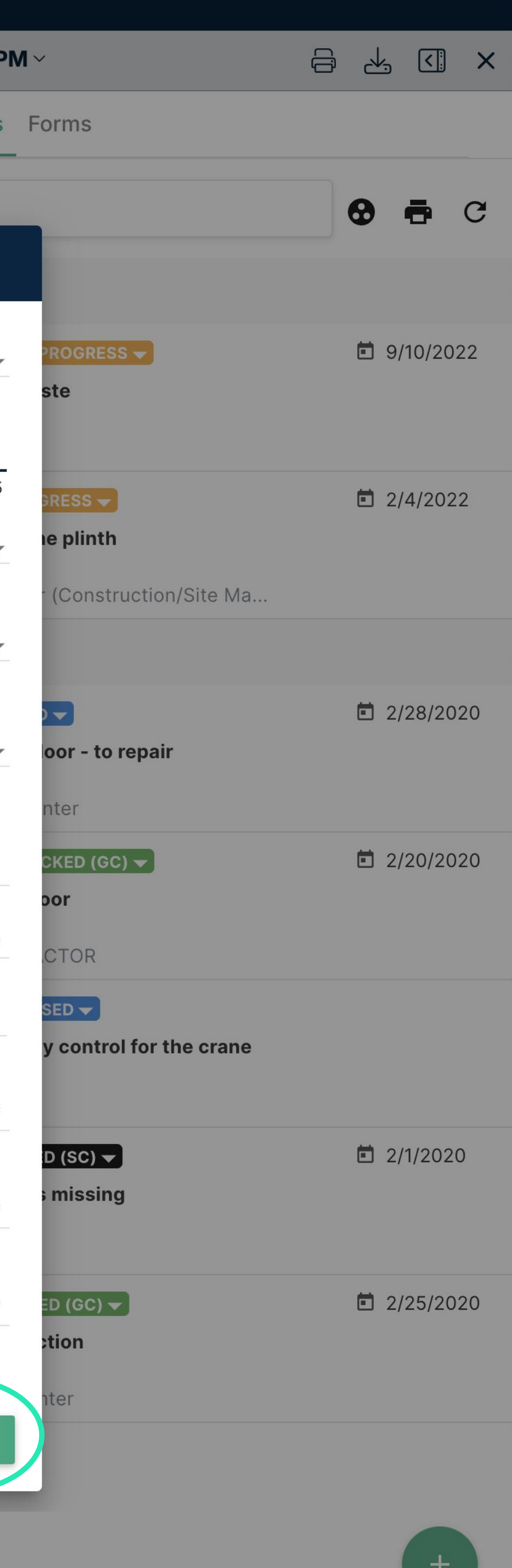

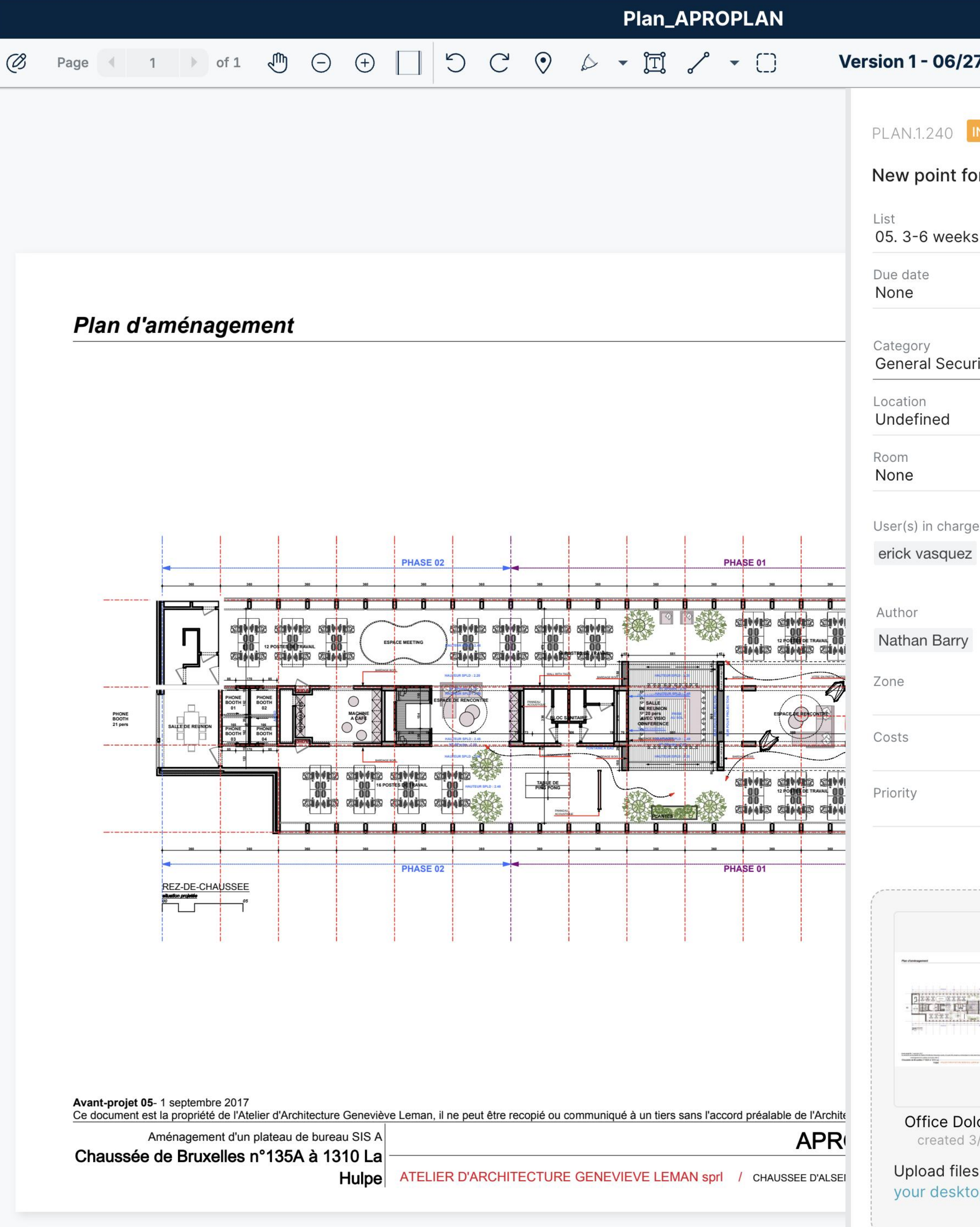

| 6/27/                | 2022 4:30 PM ~ 🛛 📿 🚽                                      | ₅ <] ×   |
|----------------------|-----------------------------------------------------------|----------|
| 10 <b>IN</b> 1       | PROGRESS V                                                | 1<br>: × |
| nt for               | demo                                                      |          |
| veeks p              | blanning                                                  |          |
| Security<br>d        | Masquez le<br>panneau latéral<br>pour une vue<br>complète |          |
| charge<br>quez N     | Nathan Barry QHSE Manager                                 |          |
| arry                 |                                                           |          |
|                      |                                                           |          |
|                      |                                                           |          |
|                      |                                                           |          |
|                      |                                                           |          |
| e Dolce<br>ated 3/2  | e.pdf_1_1<br>7/2020                                       |          |
| d files fi<br>esktop | rom my documents or from                                  |          |
|                      |                                                           |          |
| Write                | comment                                                   |          |

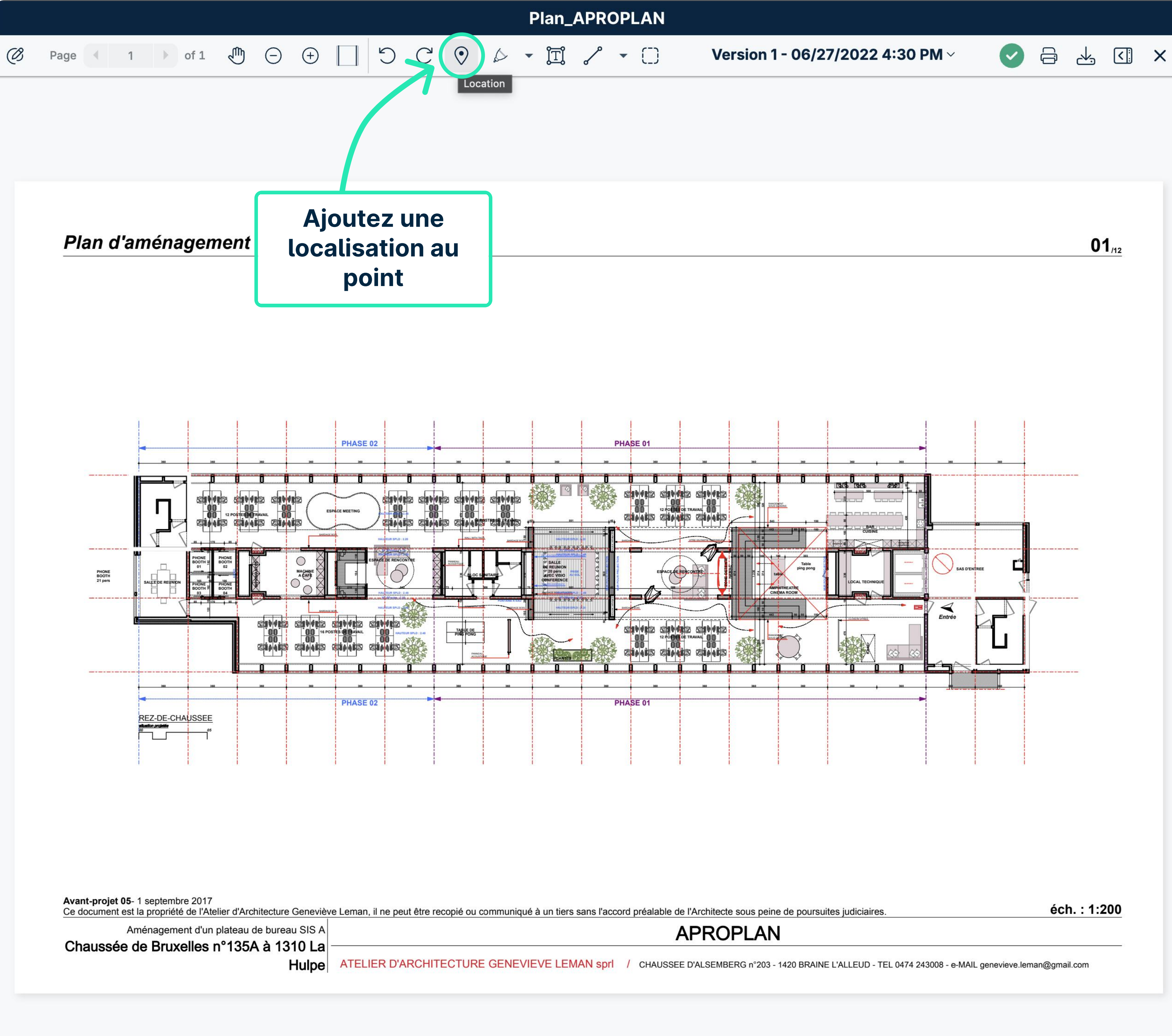

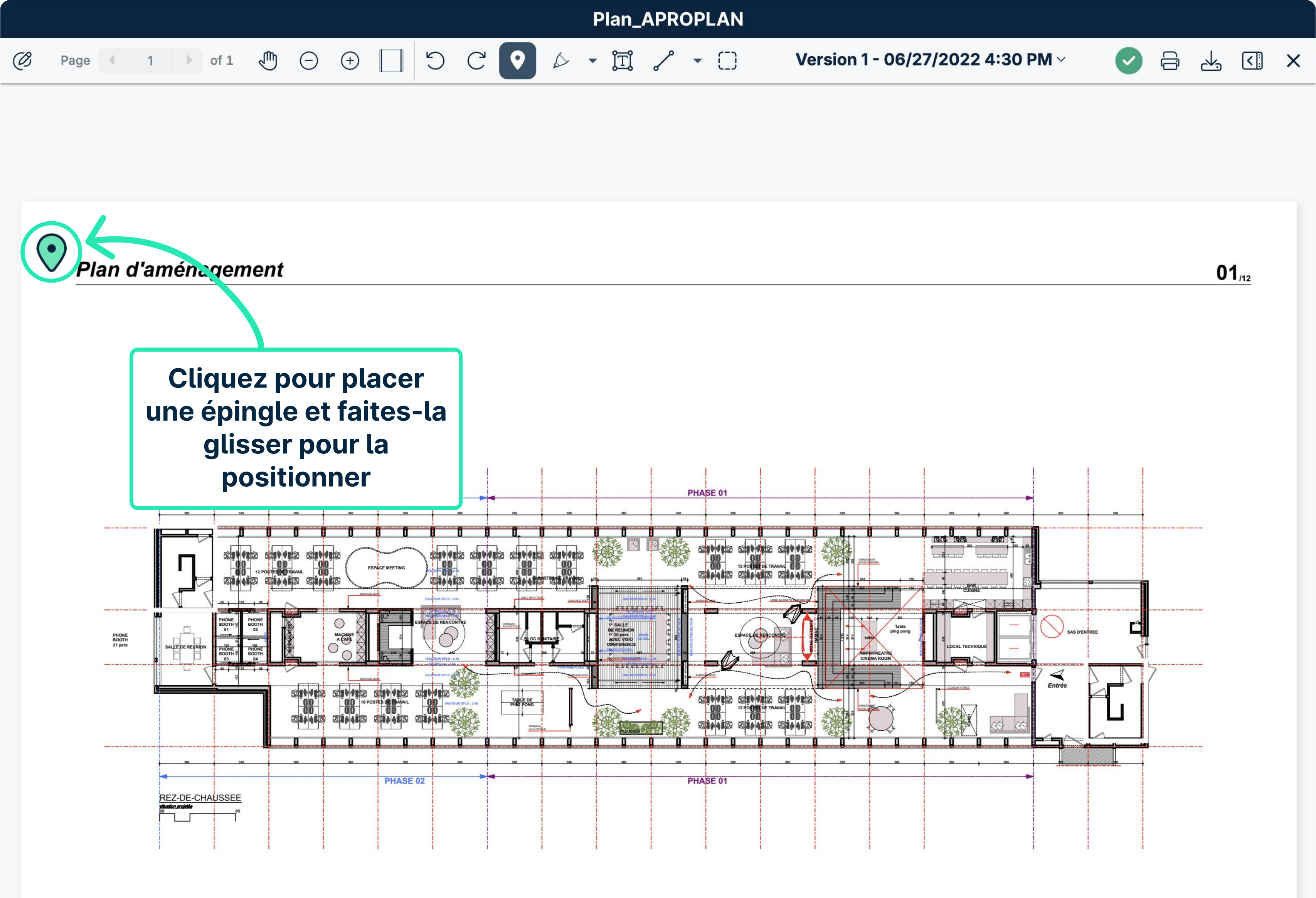

Avant-projet 05-1 septembre 2017

Ce document est la propriété de l'Atelier d'Architecture Geneviève Leman, il ne peut être recopié ou communiqué à un tiers sans l'accord préalable de l'Architecte sous peine de poursuites judiciaires. Aménagement d'un plateau de bureau SIS A **APROPLAN** 

Chaussée de Bruxelles n°135A à 1310 La

Hulpe ATELIER D'ARCHITECTURE GENEVIEVE LEMAN spri / CHAUSSEE D'ALSEMBERG n°203 - 1420 BRAINE L'ALLEUD - TEL 0474 243008 - e-MAIL genevieve.leman@gmail.com

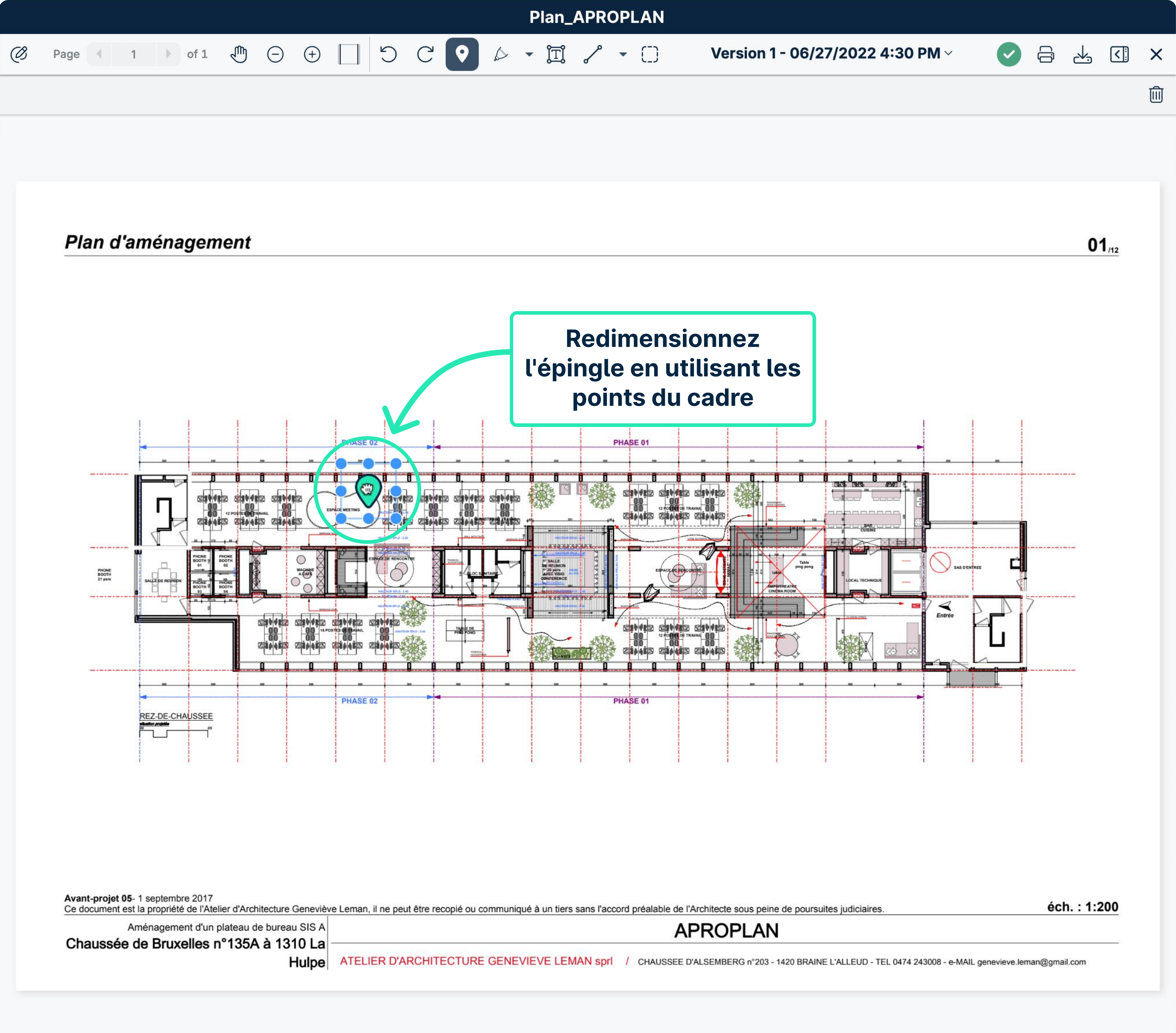

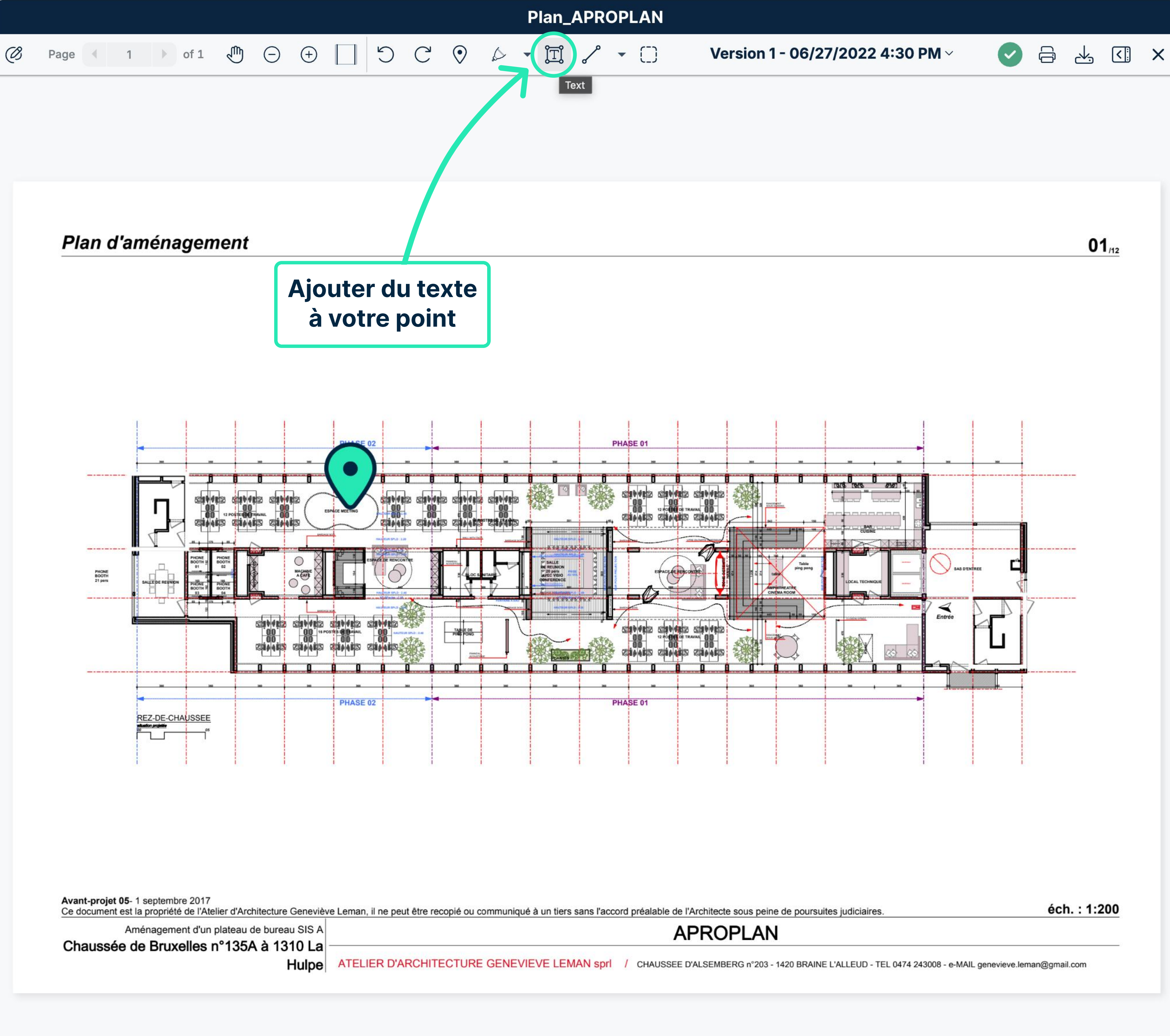

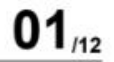

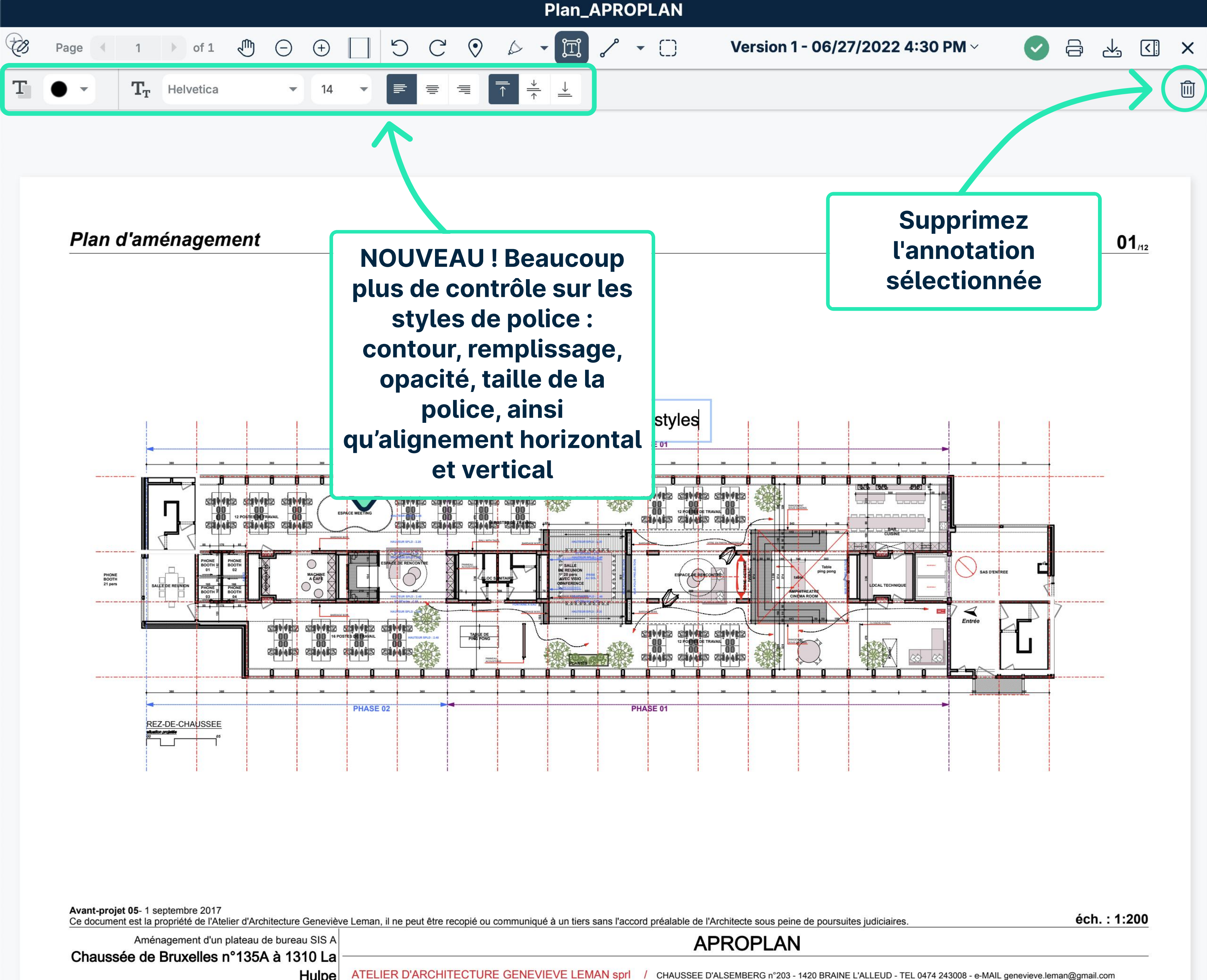

Hulpe

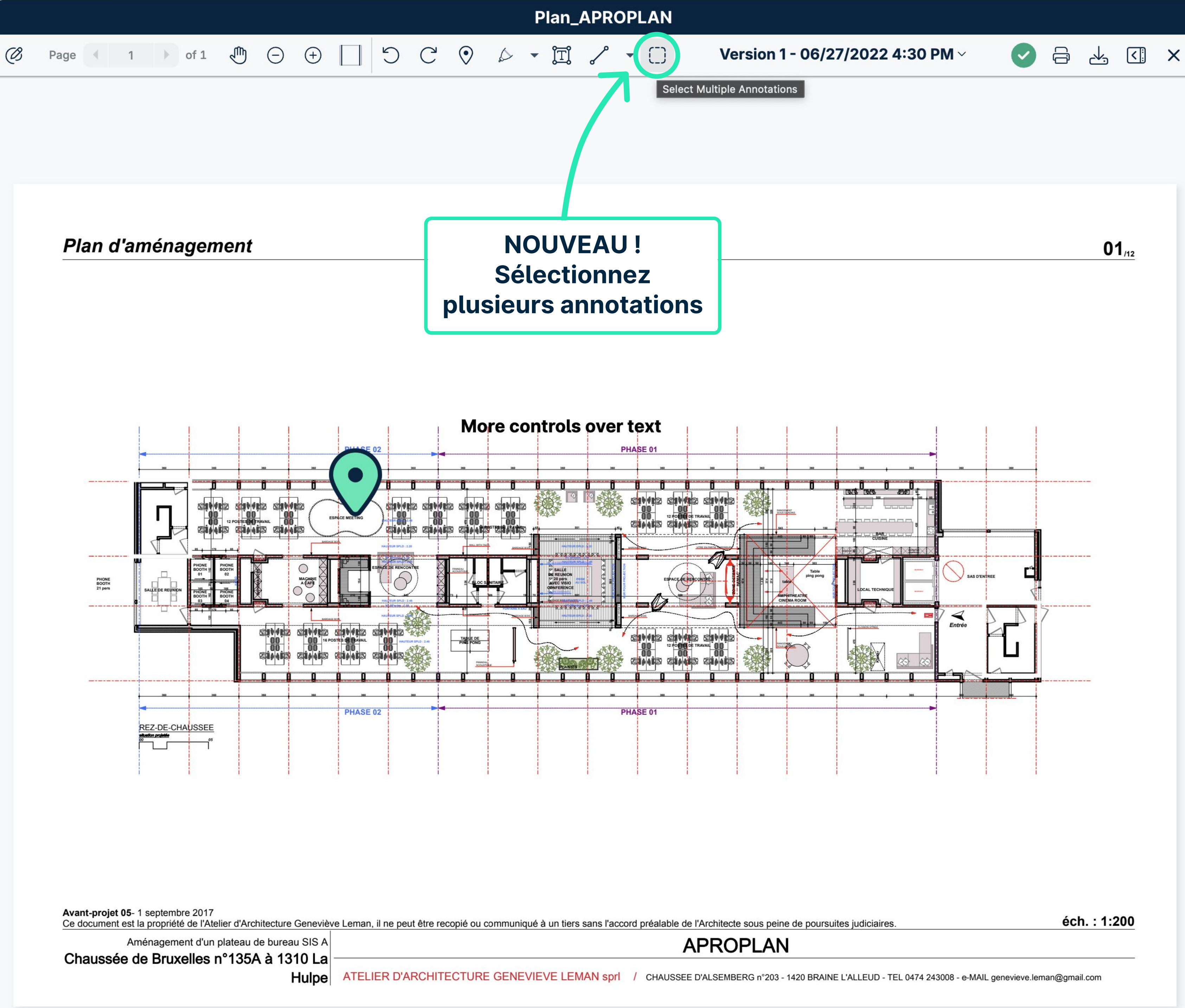

![](_page_19_Figure_0.jpeg)

Avant-projet 05- 1 septembre 2017 Ce document est la propriété de l'Atelier d'Architecture Geneviève Leman, il ne peut être recopié ou communiqué à un tiers sans l'accord préalable de l'Architecte sous peine de poursuites judiciaires.

Aménagement d'un plateau de bureau SIS A Chaussée de Bruxelles n°135A à 1310 La

Hulpe ATELIER D'ARCHITECTURE GENEVIEVE LEMAN spri / CHAUSSEE D'ALSEMBERG n°203 - 1420 BRAINE L'ALLEUD - TEL 0474 243008 - e-MAIL genevieve.leman@gmail.com

**APROPLAN** 

![](_page_20_Figure_0.jpeg)

Hulpe

ATELIER D'ARCHITECTURE GENEVIEVE LEMAN spri / CHAUSSEE D'ALSEMBERG n°203 - 1420 BRAINE L'ALLEUD - TEL 0474 243008 - e-MAIL genevieve.leman@gmail.com

![](_page_21_Figure_0.jpeg)

Avant-projet 05-1 septembre 2017

Ce document est la propriété de l'Atelier d'Architecture Geneviève Leman, il ne peut être recopié ou communiqué à un tiers sans l'accord préalable de l'Architecte sous peine de poursuites judiciaires. **APROPLAN** Aménagement d'un plateau de bureau SIS A

Chaussée de Bruxelles n°135A à 1310 La

Hulpe ATELIER D'ARCHITECTURE GENEVIEVE LEMAN spri / CHAUSSEE D'ALSEMBERG n°203 - 1420 BRAINE L'ALLEUD - TEL 0474 243008 - e-MAIL genevieve.leman@gmail.com

![](_page_21_Figure_5.jpeg)

![](_page_22_Figure_0.jpeg)

Avant-projet 05- 1 septembre 2017

Ce document est la propriété de l'Atelier d'Architecture Geneviève Leman, il ne peut être recopié ou communiqué à un tiers sans l'accord préalable de l'Architecte sous peine de poursuites judiciaires.
Aménagement d'un plateau de bureau SIS A
APROPLAN

Chaussée de Bruxelles n°135A à 1310 La

Hulpe ATELIER D'ARCHITECTURE GENEVIEVE LEMAN sprl / CHAUSSEE D'ALSEMBERG n°203 - 1420 BRAINE L'ALLEUD - TEL 0474 243008 - e-MAIL genevieve.leman@gmail.com

![](_page_23_Figure_0.jpeg)

Avant-projet 05- 1 septembre 2017

Ce document est la propriété de l'Atelier d'Architecture Geneviève Leman, il ne peut être recopié ou communiqué à un tiers sans l'accord préalable de l'Architecte sous peine de poursuites judiciaires. **APROPLAN** 

Aménagement d'un plateau de bureau SIS A Chaussée de Bruxelles n°135A à 1310 La

Hulpe ATELIER D'ARCHITECTURE GENEVIEVE LEMAN spri / CHAUSSEE D'ALSEMBERG n°203 - 1420 BRAINE L'ALLEUD - TEL 0474 243008 - e-MAIL genevieve.leman@gmail.com

![](_page_23_Figure_5.jpeg)

![](_page_24_Figure_0.jpeg)

Avant-projet 05- 1 septembre 2017

Ce document est la propriété de l'Atelier d'Architecture Geneviève Leman, il ne peut être recopié ou communiqué à un tiers sans l'accord préalable de l'Architecte sous peine de poursuites judiciaires. **APROPLAN** 

Aménagement d'un plateau de bureau SIS A Chaussée de Bruxelles n°135A à 1310 La

Hulpe ATELIER D'ARCHITECTURE GENEVIEVE LEMAN spri / CHAUSSEE D'ALSEMBERG n°203 - 1420 BRAINE L'ALLEUD - TEL 0474 243008 - e-MAIL genevieve.leman@gmail.com

![](_page_24_Figure_5.jpeg)

![](_page_25_Figure_0.jpeg)

01/12

|            |                                                                                                    |       |                                                                                                    | Plan_APROPLAN                                                                                            |                             |
|------------|----------------------------------------------------------------------------------------------------|-------|----------------------------------------------------------------------------------------------------|----------------------------------------------------------------------------------------------------|-----------------------------|
| Ø          | Page      1      of 1     of 1                                                                                                    | ⊕ ⊙ ⊕ |                                                                                                    | ) 🖉 - 🛄 🔷 - 🗋                                                                                            | Version 1 - 06/2            |
| Ø 4 A Pa 1 | <ul> <li>Page 1 of 1</li> <li>of 1</li> </ul> Annotations Age 1 Age 1 Ag |       |                                                                                                    | > NOUVEAU! Sélectionnez facilement, visualisez, modifieres ou supprimez de annotations depuised la liste | Version 1 - 06/2            |
| ♥          | 8/17/2023<br>More controls over text styles                                                                                                    | -     | Plan d'aménagemel                                                                                           |                                                                                                    |                             |
|            |                                                                                                    |       | Avant-projet 05-1 septembre 2017<br>Ce document est la propriété de l'Atelier d'<br>Aménagement d'un platea | Antecture Genevice Leman, Ine peut être recopie ou communique         Sa à 1310 Lag         Hulpe        | trols over text<br>PHASE 01 |
|            |                                                                                                    |       |                                                                                                    |                                                                                                    |                             |

## 27/2022 4:30 PM ~

**01**/12

S = 4 ≤ ×

![](_page_26_Figure_3.jpeg)

ecte sous peine de poursuites judiciaires.

éch. : 1:200

OPLAN

MBERG n°203 - 1420 BRAINE L'ALLEUD - TEL 0474 243008 - e-MAIL genevieve.leman@gmail.com

![](_page_27_Figure_0.jpeg)

![](_page_27_Picture_1.jpeg)

![](_page_27_Picture_2.jpeg)

![](_page_28_Figure_0.jpeg)

**Cliquez pour** enregistrer vos annotations

## Plan d'aménagement

![](_page_28_Figure_3.jpeg)

Avant-projet 05- 1 septembre 2017 Ce document est la propriété de l'Atelier d'Architecture Geneviève Leman, il ne peut être recopié ou communiqué à un tiers sans l'accord préalable de l'Architecte sous peine de poursuites judiciaires. Aménagement d'un plateau de bureau SIS A **APROPLAN** Chaussée de Bruxelles n°135A à 1310 La ATELIER D'ARCHITECTURE GENEVIEVE LEMAN spri / CHAUSSEE D'ALSEMBERG n°203 - 1420 BRAINE L'ALLEUD - TEL 0474 243008 - e-MAIL genevieve.leman@gmail.com Hulpe

![](_page_28_Figure_5.jpeg)

|  |  | ന്നം       | $\cap$     | $\bigcirc$   | Do  |
|--|--|------------|------------|--------------|-----|
|  |  | am         | (-)        | (+)          | AIB |
|  |  | $\bigcirc$ | $\bigcirc$ | $\mathbf{O}$ |     |

Plan d'aménagement

Avant-projet 05- 1 septembre 2017

X

**Q** Searc

Last year

PLAN.1.23

![](_page_29_Picture_6.jpeg)

HO.1.23

Scratche **FINI/FINIS** 

💄 Site M

Older

HO.1.08

Impact or FINI/DOO

💄 Forem

**QHSE.1.2** 

Waste on HSE/BIN

Visionneuse de docu Missing s

HSE/LIF1 Version Web

НО.1.10 ВІ

Access h FAC/ROO

HO.1.07

**Repair sin** TECH/SA

Ce document est la propriété de l'Atelier d'Architecture Geneviève Leman, il ne peut être recopié ou communiqué à un tiers sans l'accord préalable de l'Archite **Comment comparer et aligner les** Hulpe ATELIER d'un document

|                              | 4           |       | ×   |
|------------------------------|-------------|-------|-----|
| s Forms                      |             |       |     |
|                              | •           | _     | a   |
|                              | <b>Ö</b>    | 2     | G   |
|                              |             |       |     |
|                              | <b>i</b> 9/ | 10/20 | 22  |
| e waste                      |             |       |     |
|                              |             |       |     |
|                              | 2/          | 4/202 | 22  |
| on the plinth                |             |       |     |
| nager (Construction/Site Ma  |             |       |     |
|                              |             |       |     |
|                              | <b>i</b> 2/ | 28/20 | )20 |
| the door - to repair         |             |       |     |
|                              |             |       |     |
|                              | <b>i</b> 2/ | 20/20 | )20 |
| he floor                     |             |       |     |
|                              |             |       |     |
|                              |             |       |     |
| curity control for the crane |             |       |     |
| an                           |             |       |     |
| OCKED (SC) 👻                 | • 2/        | 1/202 | 0   |
|                              |             |       |     |
|                              |             |       | 20  |
| junction                     | 2/          | 23720 | ,20 |
| eversions                    |             |       |     |
|                              |             |       |     |
|                              |             |       |     |

DEMO

## **Utilisez les flèches** pour naviguer entre les QHSE pages du document

Project :

Site Address : Chaussée de Bruxelles, 1310 La Hulpe

| N°          | Subject                                                                          | Category             | Status       | In charge                                                                     | Due date   | Points      |
|-------------|----------------------------------------------------------------------------------|----------------------|--------------|-------------------------------------------------------------------------------|------------|-------------|
| Olde        | r                                                                                |                      |              |                                                                               |            |             |
| <u>1.71</u> | Test                                                                             | Sanitary             | Blocked (SC) | Plumber                                                                       | 17/02/2020 |             |
| 1.25        | Access hatch is missing                                                          | Roofing              | Checked (GC) |                                                                               | 11/02/2020 |             |
| 1.26        |                                                                                  | Roofing              | Checked (GC) |                                                                               | 11/02/2020 |             |
| 1.27        | Waste on the floor                                                               | Waste                | Checked (GC) | SUBCONTRACTOR                                                                 | 20/02/2020 |             |
| 1.55        |                                                                                  | Behaviour            | Checked (GC) | BIM Modeler                                                                   | 12/05/2020 |             |
| <u>1.37</u> | Test                                                                             | Doors                | Closed       | Craftsman,<br>Electrician                                                     | 02/03/2020 |             |
| <u>1.01</u> | <ul> <li>Safety Prevention</li> <li>Control</li> </ul>                           |                      | Done         | QHSE Manager,<br>Site Manager<br>(Construction/Site Manager)                  | 01/01/2020 |             |
| <u>1.02</u> | <ul> <li>Safety Prevention</li> <li>Control</li> </ul>                           |                      | Done         | QHSE Manager,<br>Site Manager<br>(Construction/Site Manager)                  | 01/01/2020 |             |
| <u>1.17</u> | BIM - Fire Doors<br>Inspection - Safety                                          |                      | Done         | Foreman                                                                       | 05/01/2020 |             |
| <u>1.39</u> | <ul> <li>Finishinginterior joinery</li> <li>Glass doors (cond + sign)</li> </ul> |                      | Done         | Demo Demo                                                                     | 10/03/2020 |             |
| <u>1.46</u> | <ul> <li>Safety Prevention</li> <li>Control</li> </ul>                           |                      | Done         | QHSE Manager,<br>Control Officer                                              | 31/03/2020 |             |
| <u>1.45</u> | Incident Report                                                                  |                      | Done         | Control Officer                                                               | 05/04/2020 |             |
| <u>1.50</u> | <ul> <li>Fire Doors Inspection -<br/>Safety</li> </ul>                           |                      | Done         | Demo Demo,<br>MyDemoCompany                                                   | 07/04/2020 | <u>1.51</u> |
| <u>1.60</u> | • Fire Doors Inspection -<br>Safety                                              |                      | Done         | Control Officer                                                               | 26/06/2020 | 0           |
| <u>1.75</u> | Tekst aanpassen                                                                  | Foundations<br>works | Done (SC)    | BIM Manager,<br>Demo Demo                                                     | 29/10/2020 |             |
| <u>1.51</u> | Fire doors need to be checked                                                    | Fire works           | In progress  |                                                                               | 07/04/2020 |             |
| <u>1.04</u> | Safety Prevention<br>Control                                                     |                      | In progress  | Site Manager<br>(Construction/Site<br>Manager),<br>QHSE Manager               | 08/01/2020 |             |
| <u>1.05</u> | Safety inspection                                                                |                      | In progress  | QHSE Manager,<br>Site Manager<br>(Construction/Site<br>Manager),<br>Demo Demo | 08/01/2020 |             |
| 1.06        | Safety inspection                                                                |                      | In progress  | QHSE Manager,<br>Site Manager<br>(Construction/Site Manager)                  | 15/01/2020 |             |

| N°          | Subject           | Category | Status      | In charge     | Due date   | Points |  |
|-------------|-------------------|----------|-------------|---------------|------------|--------|--|
| <u>1.10</u> | Safety inspection |          | In progress | QHSE Manager, | 12/02/2020 |        |  |
|             |                   |          |             | Site Manager  |            |        |  |

22/03/2022

![](_page_30_Figure_10.jpeg)

Attachments

|      | Image:         Version 7 - 09/23/2022 11:08 AM           Image:         State         Utilisez les flèches<br>pour naviguer entre les<br>pour naviguer entre les<br>pour entre les<br>pour naviguer entre les<br>pour entre les<br>pour entre les |                                                                    |                                       | -<br>Gi                     | 4                      | <                           | >          |        |             |   |  |  |  |  |
|------|----------------------------------------------------------------------------------------------------|--------------------------------------------------------------------|---------------------------------------|-----------------------------|------------------------|-----------------------------|------------|--------|-------------|---|--|--|--|--|
|      |                                                                                                    |                                                                    |                                       |                             |                        |                             |            |        |             |   |  |  |  |  |
| Ν    | <b>I</b> °                                                                                                    | Subj                                                               |                                       |                             | 14<br>                 |                             | Due date   | Points | Attachments |   |  |  |  |  |
| 1    | .08                                                                                                    | Safet Utili                                                        | sez les                               | fleches                     | S                      | lager,<br>Jer               | 29/01/2020 |        |             |   |  |  |  |  |
|      |                                                                                                    | 📥 pour n                                                           | avigue                                | er entre                    | les                    | ion/Site Manager)           |            |        |             |   |  |  |  |  |
| 1    | <u>.09</u>                                                                                                    | Safet page                                                         | es du d                               | ocumer                      | nt                     | lager,<br>Jer               | 05/02/2020 |        |             |   |  |  |  |  |
| _    |                                                                                                    |                                                                    |                                       |                             |                        | ion/Site Manager)           |            |        |             | _ |  |  |  |  |
|      |                                                                                                    | Sataty increation                                                  |                                       | Todo                        | QHSE Ma<br>Site Mana   | anager,<br>ager             | 19/02/2020 |        |             |   |  |  |  |  |
| NOU  | JV                                                                                                    | 'EAU ! Entr                                                        | ez un                                 |                             | (Construc              | ction/Site Manager)         |            |        |             | _ |  |  |  |  |
| num  | ıé                                                                                                    | ro de page                                                         | e pour                                | do                          | QHSE Ma<br>Site Mana   | anager,<br>ager             | 26/02/2020 |        |             |   |  |  |  |  |
| accé | d                                                                                                    | er directer                                                        | nent à                                |                             | (Construc              | ction/Site Manager)         |            |        |             |   |  |  |  |  |
| acce | <b>M</b>                                                                                                    |                                                                    |                                       | do                          | QHSE Ma                | anager,                     | 04/03/2020 |        |             |   |  |  |  |  |
|      |                                                                                                    | cette page                                                         |                                       |                             | Site Mana<br>(Construc | ager<br>ction/Site Manager) |            |        |             |   |  |  |  |  |
| 1    | .14                                                                                                    | Safety inspection                                                  |                                       | Todo                        | QHSE Ma                | anager,                     | 11/03/2020 |        |             | - |  |  |  |  |
|      |                                                                                                    |                                                                    |                                       |                             | Site Mana              | ager                        |            |        |             |   |  |  |  |  |
| 1    | 15                                                                                                    | Safety inspection                                                  | , , , , , , , , , , , , , , , , , , , | Todo                        |                        | anager                      | 18/03/2020 |        |             | - |  |  |  |  |
|      |                                                                                                    | Surety inspection                                                  |                                       | 1000                        | Site Mana              | ager                        | 10/03/2020 |        |             |   |  |  |  |  |
|      |                                                                                                    |                                                                    |                                       |                             | (Construc              | ction/Site Manager)         |            |        |             | - |  |  |  |  |
| 1    | <u>.16</u>                                                                                                    | Safety inspection                                                  |                                       | Todo                        | QHSE Ma<br>Site Mana   | anager,<br>ager             | 25/03/2020 |        |             |   |  |  |  |  |
|      |                                                                                                    |                                                                    |                                       |                             | (Construc              | ction/Site Manager)         |            |        |             |   |  |  |  |  |
| 1    | .47                                                                                                    | Incident Report                                                    |                                       | Todo                        | QHSE Ma                | anager                      | 30/03/2020 |        |             | _ |  |  |  |  |
| 1    | <u>.49</u>                                                                                                    | Fire Doors Inspection -<br>Safety                                  |                                       | Todo                        | Demo De<br>MyDemo      | emo,<br>Company             | 07/04/2020 |        |             |   |  |  |  |  |
| 1    | .54                                                                                                    | Toolbox Meeting QSE                                                |                                       | Todo                        |                        |                             | 29/04/2020 |        |             |   |  |  |  |  |
| 1    | .62                                                                                                    | Incident Report                                                    |                                       | Todo                        |                        |                             | 27/06/2020 |        |             | _ |  |  |  |  |
| 1    | .63                                                                                                    | Incident Report                                                    | -                                     | Todo                        |                        |                             | 04/07/2020 |        |             | - |  |  |  |  |
| 1    | .66                                                                                                    | Incident Report                                                    | 2                                     | Todo                        | -                      |                             | 11/07/2020 |        |             | - |  |  |  |  |
| 1    | <u>.18</u>                                                                                                    | 9 BIM - Fire Doors<br>Inspection - Safety                          |                                       | Waiting for<br>finalisation | Foreman                |                             | 05/01/2020 |        | 1 <b>p</b>  | _ |  |  |  |  |
| 1    | <u>.30</u>                                                                                                    | <ul> <li>Finishinginterior joinery</li> <li>Glass doors</li> </ul> |                                       | Waiting for<br>finalisation | Engineers<br>Foreman   | 5,                          | 19/02/2020 |        | 1 🖬 1 🔳     | _ |  |  |  |  |
| 1    | .35                                                                                                    | Simple Form                                                        |                                       | Waiting for<br>finalisation | Architect              |                             | 20/02/2020 |        |             |   |  |  |  |  |
| 1    | .40                                                                                                    | Finishinginterior joinery -                                        |                                       | Waiting for                 | Demo De                | emo                         | 09/03/2020 |        | 1           | - |  |  |  |  |
| 1    | act                                                                                                    | vear                                                               |                                       |                             |                        |                             |            |        |             | - |  |  |  |  |
| 1    | 83                                                                                                    | Form Demo                                                          |                                       | Todo                        | Demo Do                | mo                          | 19/12/2021 |        |             | - |  |  |  |  |
| -    |                                                                                                    | Vear                                                               |                                       | 1000                        | Denio De               |                             | 13/12/2021 |        |             | - |  |  |  |  |
| 1    | 85                                                                                                    |                                                                    |                                       | Done                        |                        | anager                      | 30/01/2022 | 1.97   |             | - |  |  |  |  |
| 1    | .88                                                                                                    | Ouality Inspection                                                 |                                       | Done                        | QUISE IVIA             | anayei                      | 28/02/2022 | 1.93   |             | - |  |  |  |  |
| 1    | .93                                                                                                    | subject                                                            | Fire works                            | Done (SC)                   |                        |                             | 28/02/2022 |        |             | - |  |  |  |  |
| 1    | .87                                                                                                    | Empty the waste                                                    | Waste                                 | In progress                 | Foreman                |                             | 03/02/2022 |        |             |   |  |  |  |  |
| 1    | .92                                                                                                    | Quality Inspection                                                 |                                       | In progress                 |                        |                             | 28/03/2022 |        |             |   |  |  |  |  |
| 1    | .84                                                                                                    | Formulaire démo                                                    |                                       | Todo                        |                        |                             | 18/01/2022 |        | 1           |   |  |  |  |  |
|      |                                                                                                    |                                                                    |                                       |                             |                        |                             |            |        |             |   |  |  |  |  |
|      |                                                                                                    |                                                                    |                                       |                             |                        |                             |            |        |             |   |  |  |  |  |
| N    | <b>I</b> °                                                                                                    | Subject                                                            | Category                              | Status                      | In charge              | 2                           | Due date   | Points | Attachments | _ |  |  |  |  |
| 1    | .89                                                                                                    | Quality Inspection                                                 |                                       | Todo                        |                        |                             | 07/03/2022 |        |             |   |  |  |  |  |

|             | -0                                   |                                  |            |                             |                                             |                            |              |             |             |
|-------------|--------------------------------------|----------------------------------|------------|-----------------------------|---------------------------------------------|----------------------------|--------------|-------------|-------------|
|             |                                      |                                  |            |                             |                                             |                            |              |             |             |
| Nº          | Subi                                 |                                  | 51         | s                           |                                             |                            | Due date     | Points      | Attachments |
| 1.08        | Safet                                | Utili                            | sez les    | flèches                     | 5                                           | lager,                     | 29/01/2020   | . cuito     |             |
|             |                                      |                                  |            | rontro                      |                                             | ger                        |              |             |             |
| 1.00        | Cofet                                | pourn                            | avigue     |                             |                                             | ion/Site Manager)          | 05 (02 (2020 |             |             |
| 1.09        | Salet                                | page                             | es du d    | ocumen                      | t                                           | jer                        | 05/02/2020   |             |             |
|             |                                      |                                  |            | esone                       |                                             | ion/Site Manager)          |              |             |             |
| 1 1 1       | Cafaty                               | inspection                       |            | Todo                        | QHSE Ma<br>Site Man                         | anager,<br>ager            | 19/02/2020   |             |             |
| UV          | ΈΑ                                   | U ! Entr                         | ez un      |                             | (Construe                                   | tion/Site Manager)         |              |             |             |
| né          | ro                                   | de page                          | pour       | do                          | QHSE Manager,                               |                            | 26/02/2020   |             |             |
| ód          | or (                                 | diractor                         | nont à     |                             | Site Manager<br>(Construction/Site Manager) |                            |              |             |             |
| GU          |                                      |                                  |            | do                          | QHSE Ma                                     | anager,                    | 04/03/2020   |             |             |
| 0           | cet                                  | te page                          |            |                             | Site Manager<br>(Construction/Site Manager  |                            |              |             |             |
| <u>1.14</u> | Safety                               | inspection                       |            | Todo                        | QHSE Ma                                     | inager,                    | 11/03/2020   |             |             |
|             |                                      |                                  |            |                             | Site Man                                    | ager<br>tion/Site Manager) |              |             |             |
| 1.15        | Safety                               | inspection                       |            | Todo                        | QHSE M                                      | mager,                     | 18/03/2020   |             |             |
| an an       |                                      |                                  |            |                             | Site Man                                    | ager                       |              |             |             |
| 116         | Cafat                                | inspection                       |            | Tode                        |                                             | tion/Site Manager)         | 25/02/2020   |             |             |
| 1.10        | Salety                               | Inspection                       |            | 1000                        | Site Man                                    | ager                       | 23/03/2020   |             |             |
|             |                                      |                                  |            |                             | (Construe                                   | tion/Site Manager)         |              |             |             |
| 1.47        | Incide                               | nt Report                        |            | Todo                        | QHSE Ma                                     | anager                     | 30/03/2020   |             |             |
| <u>1.49</u> | Fire D<br>Safety                     | oors Inspection -                |            | lodo                        | Demo De<br>MyDemo                           | emo,<br>Company            | 07/04/2020   |             |             |
| <u>1.54</u> | Toolbo                               | ox Meeting QSE                   |            | Todo                        |                                             |                            | 29/04/2020   |             |             |
| 1.62        | Incide                               | nt Report                        |            | Todo                        |                                             |                            | 27/06/2020   |             |             |
| <u>1.63</u> | Incide                               | nt Report                        |            | Todo                        |                                             |                            | 04/07/2020   |             |             |
| <u>1.66</u> | Incide                               | nt Report                        |            | Todo                        |                                             |                            | 11/07/2020   |             |             |
| <u>1.18</u> | BIM<br>Inspection                    | l - Fire Doors<br>ction - Safety |            | Waiting for<br>finalisation | Foreman                                     |                            | 05/01/2020   |             | 1 <b>p</b>  |
| <u>1.30</u> | <ul><li>Finis</li><li>Glas</li></ul> | shinginterior joinery<br>s doors |            | Waiting for<br>finalisation | Engineers<br>Foreman                        | 5,                         | 19/02/2020   |             | 1 🖬 1 🔳     |
| <u>1.35</u> | Simple                               | e Form                           |            | Waiting for<br>finalisation | Architect                                   |                            | 20/02/2020   |             |             |
| <u>1.40</u> | Finish<br>Glass                      | inginterior joinery -<br>doors   |            | Waiting for<br>finalisation | Demo De                                     | mo                         | 09/03/2020   |             | 1           |
| Last        | year                                 |                                  |            |                             |                                             |                            |              |             |             |
| <u>1.83</u> | Form                                 | Demo                             |            | Todo                        | Demo De                                     | emo                        | 19/12/2021   |             |             |
| This        | year                                 |                                  |            |                             |                                             |                            |              |             |             |
| <u>1.85</u> | 0 Wo                                 | rkplace inspection               |            | Done                        | QHSE Ma                                     | anager                     | 30/01/2022   | <u>1.87</u> |             |
| <u>1.88</u> | Qualit                               | y Inspection                     |            | Done                        |                                             |                            | 28/02/2022   | <u>1.93</u> |             |
| <u>1.93</u> | subjec                               | t                                | Fire works | Done (SC)                   |                                             |                            | 28/02/2022   |             |             |
| <u>1.87</u> | Empty                                | / the waste                      | Waste      | In progress                 | Foreman                                     |                            | 03/02/2022   |             |             |
| <u>1.92</u> | 0 Qua                                | ality Inspection                 |            | In progress                 |                                             |                            | 28/03/2022   |             |             |
| <u>1.84</u> | Formu                                | ulaire démo                      |            | Todo                        |                                             |                            | 18/01/2022   |             | 1           |
|             |                                      |                                  |            |                             |                                             |                            |              |             |             |
|             |                                      |                                  |            |                             |                                             |                            |              |             |             |
|             |                                      |                                  |            |                             |                                             |                            |              |             |             |
| N°          | Subje                                | ct                               | Category   | Status                      | In charge                                   | 2                          | Due date     | Points      | Attachments |
| <u>1.89</u> | Qualit                               | y Inspection                     |            | Todo                        |                                             |                            | 07/03/2022   |             |             |
| 1.00        |                                      |                                  |            | -                           |                                             |                            | 11/02/0200   |             |             |

| Page 🚺 3 🕨 of 3 🖑 🗇 🕂 |                            | BB                                                                                   |                                 | ſ                           | Version 7 - 09/23/        | 2022 11:08               | B AM        | ~  |
|-----------------------|----------------------------|--------------------------------------------------------------------------------------|---------------------------------|-----------------------------|---------------------------|--------------------------|-------------|----|
|                       | <u>1.92</u><br><u>1.84</u> | • Quality Inspection<br>Formulaire démo                                              |                                 | In progress<br>Todo         |                           | 28/03/2022<br>18/01/2022 |             | 1  |
|                       | ן<br>po<br>p               | Jtilisez le<br>ur navigu<br>ages du c                                                | s flèch<br>er entre<br>locume   | es<br>e les<br>ent          | In charge                 |                          | ccé         | d  |
|                       | <u>1.90</u>                | Quality Inspection                                                                   |                                 | Todo                        |                           |                          |             |    |
|                       | <u>1.91</u>                | Quality Inspection                                                                   |                                 | Todo                        |                           | 2:                       |             |    |
|                       | This r                     | nonth                                                                                |                                 |                             |                           |                          | 1           |    |
|                       | <u>1.94</u>                | Workplace inspection                                                                 |                                 | In progress                 | QHSE Manager              | 07/09/2022               |             | 1  |
|                       | Today                      | y                                                                                    | r                               |                             |                           |                          | 1           |    |
|                       | <u>1.57</u>                |                                                                                      | Confined space                  | Blocked (SC)                | BIM Modeler,<br>Demo Demo |                          |             | 1  |
|                       | <u>1.44</u>                | Missing security control<br>for the crane                                            | Lifting works                   | Closed                      | Craftsman                 |                          |             | 1  |
|                       | <u>1.32</u>                | <ul> <li>Finishinginterior joinery</li> <li>Glass doors</li> </ul>                   |                                 | Done                        | BIM Coordinator           |                          |             | 1  |
|                       | <u>1.36</u>                | <ul> <li>Finishinginterior joinery</li> <li>Glass doors</li> </ul>                   |                                 | Done                        | Demo Demo                 |                          |             | 1  |
|                       | 1.41                       | Glass doors (cond + sign)                                                            |                                 | Done                        | Demo Demo                 |                          | 1.44        | 1  |
|                       | 1.82                       | Missing security control                                                             | Lifting works                   | Done                        | tion Internal Management  |                          |             | 1  |
|                       | 1.52                       | for the crane                                                                        | Litting works                   |                             | ion internal Management   |                          |             |    |
|                       | <u>1.73</u>                |                                                                                      | Site installation<br>and access | In progress                 | QHSE Manager              |                          |             | 1  |
|                       | <u>1.95</u>                | Scaffolding is not fixed properly                                                    | General Security                | In progress                 | QHSE Manager              |                          |             | 1  |
|                       | <u>1.53</u>                | 9 Safety inspection                                                                  |                                 | In progress                 | Demo Demo                 | _                        | 2           | -  |
|                       | <u>1.78</u>                | Safety Prevention<br>Control                                                         |                                 | In progress                 | Demo Demo                 |                          |             | 26 |
| -                     | <u>1.80</u>                | Incident Report                                                                      |                                 | In progress                 |                           |                          | <u>1.73</u> | _  |
|                       | <u>1.81</u>                | UK - Finishing- Painting<br>and wallpaper work -<br>Quality                          |                                 | In progress                 |                           |                          |             |    |
|                       | <u>1.23</u>                | Site Diary                                                                           |                                 | Todo                        | Demo Demo                 |                          |             | 1  |
|                       | <u>1.64</u>                | Incident Report                                                                      |                                 | Todo                        |                           |                          |             |    |
|                       | <u>1.65</u>                | Incident Report                                                                      |                                 | Todo                        |                           |                          |             |    |
|                       | <u>1.21</u>                | 0 UK - Finishing- Painting<br>and wallpaper work -<br>Quality                        |                                 | Waiting for finalisation    | Demo Demo,<br>Foreman     |                          |             | 1  |
|                       | <u>1.29</u>                | <ul> <li>Finishinginterior joinery</li> <li>Glass doors</li> </ul>                   |                                 | Waiting for finalisation    | Architect                 |                          |             | 1  |
|                       | <u>1.34</u>                | Ø Safety inspection                                                                  |                                 | Waiting for finalisation    |                           |                          |             |    |
|                       | <u>1.56</u>                | <ul> <li>Finishinginterior joinery</li> <li>Glass doors (cond +<br/>sign)</li> </ul> |                                 | Waiting for<br>finalisation | BIM Coordinator           |                          | <u>1.57</u> | 1  |
|                       | <u>1.69</u>                | • Fire Doors Inspection -<br>Safety                                                  |                                 | Waiting for finalisation    |                           |                          |             |    |
|                       | <u>1.70</u>                | Fire Doors Inspection -<br>Safety                                                    |                                 | Waiting for finalisation    | Demo Demo                 |                          |             | 1  |

![](_page_32_Figure_1.jpeg)

## 

# lez aux autres versions cument depuis le menu déroulant

![](_page_32_Figure_4.jpeg)

| Page 4 3 > of 3 🖑 🗇 🕂 |             | BB                                                                                   |                              |                          | ✓ V  | ersion 7 - 09/23/20                                                                                                    | 022 1        | 11:08   | AM          | ,            |
|-----------------------|-------------|--------------------------------------------------------------------------------------|------------------------------|--------------------------|------|----------------------------------------------------------------------------------------------------|--------------|---------|-------------|--------------|
|                       | 1.92        | Quality Inspection                                                                   |                              | In progress              | V    | ersion 6 - 09/07/20                                                                                                    | 0222         | 2:38    | PM          | Т            |
|                       | 1.84        | Formulaire démo                                                                      |                              | Todo                     | V    | ersion 5 - 09/07/20                                                                                                    | 0222         | 2:34    | PM          | -            |
|                       |             |                                                                                      |                              |                          | V    | /ersion 4 - 09/07/20                                                                                                    | 022 2        | 2:31 F  | PM          | _            |
|                       |             |                                                                                      |                              |                          | v    | /ersion 3 - 09/07/20                                                                                                    | 0222         | 2:11 P  | M           |              |
|                       |             |                                                                                      |                              | _                        | v    | /ersion 2 - 03/22/20                                                                                                    | 022 <i>`</i> | 11:49   | AM          |              |
|                       |             |                                                                                      |                              |                          |      | 4 = 100 - 100 - | 2<br>201     | 1:12 F  |             |              |
|                       | N° .        | Subject                                                                              | Category                     | Status                   |      |                                                                                                    | 520 -        | T. IZ I |             | 1            |
| -                     | <u>1.89</u> | Quality Inspection                                                                   |                              | Todo                     |      |                                                                                                    | 07/03        | 3/2022  |             | _            |
| -                     | <u>1.90</u> | Quality Inspection                                                                   | ×                            | Todo                     |      |                                                                                                    | 14/03        | 3/2022  |             |              |
|                       | <u>1.91</u> | Quality Inspection                                                                   |                              | Todo                     |      |                                                                                                    | 21/03        | 3/2022  |             |              |
|                       | This n      | nonth                                                                                | r                            |                          |      |                                                                                                    | -1           |         |             | - <u>-</u> - |
|                       | <u>1.94</u> | Workplace inspection                                                                 |                              | In progress              |      | QHSE Manager                                                                                                    | 07/09        | 9/2022  |             | -            |
|                       | Today       | /                                                                                    |                              |                          |      |                                                                                                    |              | л       | ooó         |              |
|                       | <u>1.57</u> |                                                                                      | Confined space               | Blocked (SC)             | )    | BIM Modeler,<br>Demo Demo                                                                                                    |              | d<br>A  | u do        |              |
|                       | <u>1.44</u> | Missing security control<br>for the crane                                            | Lifting works                | Closed                   |      | Craftsman                                                                                                    |              |         |             |              |
|                       | <u>1.32</u> | <ul> <li>Finishinginterior joinery</li> <li>Glass doors</li> </ul>                   |                              | Done                     |      | BIM Coordinator                                                                                                    | L            |         |             |              |
|                       | <u>1.36</u> | <ul> <li>Finishinginterior joinery</li> <li>Glass doors</li> </ul>                   |                              | Done                     |      | Demo Demo                                                                                                    |              |         |             |              |
|                       | <u>1.41</u> | Finishinginterior joinery -<br>Glass doors (cond + sign)                             |                              | Done                     |      | Demo Demo                                                                                                    |              |         | <u>1.44</u> | 1            |
|                       | <u>1.82</u> | Quality Inspection                                                                   |                              | Done                     |      |                                                                                                    |              |         |             |              |
|                       | <u>1.52</u> | Missing security control<br>for the crane                                            | Lifting works                | For informa              | tion | Internal Management                                                                                                    |              |         |             | 1            |
|                       | <u>1.73</u> |                                                                                      | Site installation and access | In progress              |      | QHSE Manager                                                                                                    |              |         |             |              |
|                       | <u>1.95</u> | Scaffolding is not fixed<br>properly                                                 | General Security             | In progress              |      | QHSE Manager                                                                                                    | -            |         |             |              |
|                       | <u>1.53</u> | O Safety inspection                                                                  |                              | In progress              |      | Demo Demo                                                                                                    |              |         |             | $\perp$      |
|                       | <u>1.78</u> | Safety Prevention<br>Control                                                         |                              | In progress              |      | Demo Demo                                                                                                    |              |         |             | 1 1          |
|                       | <u>1.80</u> | Incident Report                                                                      |                              | In progress              | :    |                                                                                                    |              |         | <u>1.73</u> |              |
|                       | <u>1.81</u> | UK - Finishing- Painting<br>and wallpaper work -<br>Quality                          |                              | In progress              |      |                                                                                                    |              |         |             |              |
|                       | <u>1.23</u> | Site Diary                                                                           |                              | Todo                     |      | Demo Demo                                                                                                    |              |         |             | -            |
|                       | <u>1.64</u> | Incident Report                                                                      |                              | Todo                     |      |                                                                                                    |              |         |             |              |
|                       | <u>1.65</u> | Incident Report                                                                      |                              | Todo                     |      |                                                                                                    |              |         |             |              |
|                       | <u>1.21</u> | UK - Finishing- Painting<br>and wallpaper work -<br>Quality                          |                              | Waiting for finalisation |      | Demo Demo,<br>Foreman                                                                                                    |              |         |             |              |
|                       | <u>1.29</u> | <ul> <li>Finishinginterior joinery</li> <li>Glass doors</li> </ul>                   |                              | Waiting for finalisation |      | Architect                                                                                                    |              |         |             |              |
|                       | <u>1.34</u> | Safety inspection                                                                    |                              | Waiting for finalisation |      |                                                                                                    |              |         |             |              |
|                       | <u>1.56</u> | <ul> <li>Finishinginterior joinery</li> <li>Glass doors (cond +<br/>sign)</li> </ul> |                              | Waiting for finalisation |      | BIM Coordinator                                                                                                    |              |         | <u>1.57</u> | 1            |
|                       | <u>1.69</u> | • Fire Doors Inspection -<br>Safety                                                  |                              | Waiting for finalisation |      |                                                                                                    |              |         |             |              |
|                       | <u>1.70</u> | Fire Doors Inspection -<br>Safety                                                    |                              | Waiting for finalisation |      | Demo Demo                                                                                                    |              |         |             | 1            |

|             | -<br>Ciri | 4 | < | × |
|-------------|-----------|---|---|---|
| 1           |           |   |   |   |
|             |           |   |   |   |
|             |           |   |   |   |
|             |           |   |   |   |
| Attachments |           |   |   |   |
|             |           |   |   |   |
|             |           |   |   |   |
| 1 🖘         |           |   |   |   |
|             |           |   |   |   |

# dez aux autres versions ocument depuis le menu déroulant

![](_page_33_Figure_3.jpeg)

| Page 4 3 > of 3 (1) (-) (+) |             | ab<br>B                                                                          |                              |                             | ✓ Version 7 - 09/23/20    | )22 11:0  | 8 AM        |
|-----------------------------|-------------|----------------------------------------------------------------------------------|------------------------------|-----------------------------|---------------------------|-----------|-------------|
|                             | <u>1.92</u> | Quality Inspection                                                               |                              | In progress                 | Version 6 - 09/07/20      | )22 2:38  | 3 PM        |
|                             | <u>1.84</u> | Formulaire démo                                                                  |                              | Todo                        | Version 5 - 09/07/20      | )22 2:34  | PM          |
|                             |             | 1                                                                                |                              |                             | Version 4 - 09/07/20      | )22 2:31  | PM          |
|                             |             |                                                                                  |                              |                             | Version 2 00/07/20        | 22 2.11   | DM          |
|                             |             |                                                                                  |                              |                             | Version 2 - 03/22/20      | )22 11:4  | 9 AM        |
|                             |             | Fact states of                                                                   |                              |                             | Version 1 - 04/06/20      | 020 1.12  | DM          |
|                             | N°          | Subject                                                                          | Category                     | Status                      |                           |           |             |
|                             | <u>1.89</u> | Quality Inspection                                                               |                              | Todo                        |                           | 07/03/202 | 2           |
|                             | <u>1.90</u> | Quality Inspection                                                               | -                            | Todo                        |                           | 14/03/202 | 2           |
|                             | <u>1.91</u> | Quality Inspection                                                               |                              | Todo                        |                           | 21/03/202 | 2           |
|                             | This        | month                                                                            | ř.                           |                             |                           | ~         | <u> </u>    |
|                             | <u>1.94</u> | • Workplace inspection                                                           |                              | In progress                 | QHSE Manager              | 07/09/202 | 2           |
|                             | Toda        | ау                                                                               | 1                            | ~                           |                           |           | Λοσόσ       |
|                             | <u>1.57</u> |                                                                                  | Confined space               | Blocked (SC)                | BIM Modeler,<br>Demo Demo |           | du do       |
|                             | <u>1.44</u> | Missing security control<br>for the crane                                        | Lifting works                | Closed                      | Craftsman                 |           |             |
|                             | <u>1.32</u> | <ul><li>Finishinginterior joinery</li><li>Glass doors</li></ul>                  |                              | Done                        | BIM Coordinator           |           |             |
|                             | <u>1.36</u> | <ul><li>Finishinginterior joinery</li><li>Glass doors</li></ul>                  |                              | Done                        | Demo Demo                 |           |             |
|                             | <u>1.41</u> | Finishinginterior joinery -<br>Glass doors (cond + sign)                         |                              | Done                        | Demo Demo                 |           | <u>1.44</u> |
|                             | <u>1.82</u> | Quality Inspection                                                               |                              | Done                        |                           |           |             |
|                             | <u>1.52</u> | Missing security control<br>for the crane                                        | Lifting works                | For information             | on Internal Management    |           |             |
|                             | <u>1.73</u> |                                                                                  | Site installation and access | In progress                 | QHSE Manager              |           |             |
|                             | <u>1.95</u> | Scaffolding is not fixed properly                                                | General Security             | In progress                 | QHSE Manager              |           | 1           |
|                             | <u>1.53</u> | • Safety inspection                                                              |                              | In progress                 | Demo Demo                 |           | _           |
|                             | <u>1.78</u> | • Safety Prevention<br>Control                                                   |                              | In progress                 | Demo Demo                 |           |             |
|                             | <u>1.80</u> | Incident Report                                                                  |                              | In progress                 |                           |           | <u>1.73</u> |
|                             | <u>1.81</u> | UK - Finishing- Painting<br>and wallpaper work -<br>Quality                      |                              | In progress                 |                           |           |             |
|                             | <u>1.23</u> | Site Diary                                                                       |                              | Todo                        | Demo Demo                 |           |             |
|                             | <u>1.64</u> | Incident Report                                                                  |                              | Todo                        |                           |           |             |
|                             | <u>1.65</u> | Incident Report                                                                  |                              | Todo                        |                           |           |             |
|                             | <u>1.21</u> | • UK - Finishing- Painting<br>and wallpaper work -<br>Quality                    |                              | Waiting for<br>finalisation | Demo Demo,<br>Foreman     |           |             |
|                             | <u>1.29</u> | <ul><li>Finishinginterior joinery</li><li>Glass doors</li></ul>                  |                              | Waiting for finalisation    | Architect                 |           |             |
|                             | <u>1.34</u> | • Safety inspection                                                              |                              | Waiting for finalisation    |                           |           |             |
|                             | <u>1.56</u> | <ul> <li>Finishinginterior joinery</li> <li>Glass doors (cond + sign)</li> </ul> |                              | Waiting for<br>finalisation | BIM Coordinator           |           | <u>1.57</u> |
|                             | <u>1.69</u> | <ul> <li>Fire Doors Inspection -</li> <li>Safety</li> </ul>                      |                              | Waiting for finalisation    |                           |           |             |
|                             | <u>1.70</u> | Fire Doors Inspection -<br>Safety                                                |                              | Waiting for finalisation    | Demo Demo                 |           |             |

|             |  |  | Ł, | < | × |
|-------------|--|--|----|---|---|
| 1           |  |  |    |   |   |
| Attachments |  |  |    |   |   |
|             |  |  |    |   |   |
| 1 🖿         |  |  |    |   |   |

# dez aux autres versions ocument depuis le menu déroulant

![](_page_34_Figure_3.jpeg)

**Comparez deux** 

### DEMO

Project :

QHSE - 01. QHSE - N°2

DEMO EN

àb

# versions du document

| ۷°          | Subject                                                                          | Category             | Status       | In charge                                                                     | Due date   | Points      |
|-------------|----------------------------------------------------------------------------------|----------------------|--------------|-------------------------------------------------------------------------------|------------|-------------|
| Olde        | er                                                                               |                      |              |                                                                               |            |             |
| 1.71        | Test                                                                             | Sanitary             | Blocked (SC) | Plumber                                                                       | 17/02/2020 |             |
| .25         | Access hatch is missing                                                          | Roofing              | Checked (GC) |                                                                               | 11/02/2020 |             |
| .26         |                                                                                  | Roofing              | Checked (GC) |                                                                               | 11/02/2020 |             |
| .27         | Waste on the floor                                                               | Waste                | Checked (GC) | SUBCONTRACTOR                                                                 | 20/02/2020 |             |
| .55         |                                                                                  | Behaviour            | Checked (GC) | BIM Modeler                                                                   | 12/05/2020 |             |
| .37         | Test                                                                             | Doors                | Closed       | Craftsman,<br>Electrician                                                     | 02/03/2020 |             |
| <u>1.01</u> | <ul> <li>Safety Prevention</li> <li>Control</li> </ul>                           |                      | Done         | QHSE Manager,<br>Site Manager<br>(Construction/Site Manager)                  | 01/01/2020 |             |
| <u>1.02</u> | Safety Prevention<br>Control                                                     |                      | Done         | QHSE Manager,<br>Site Manager<br>(Construction/Site Manager)                  | 01/01/2020 |             |
| <u>1.17</u> | • BIM - Fire Doors<br>Inspection - Safety                                        |                      | Done         | Foreman                                                                       | 05/01/2020 |             |
| <u>1.39</u> | <ul> <li>Finishinginterior joinery</li> <li>Glass doors (cond + sign)</li> </ul> |                      | Done         | Demo Demo                                                                     | 10/03/2020 |             |
| <u>1.46</u> | <ul> <li>Safety Prevention</li> <li>Control</li> </ul>                           |                      | Done         | QHSE Manager,<br>Control Officer                                              | 31/03/2020 |             |
| 1.45        | Incident Report                                                                  |                      | Done         | Control Officer                                                               | 05/04/2020 |             |
| <u>1.50</u> | • Fire Doors Inspection -<br>Safety                                              |                      | Done         | Demo Demo,<br>MyDemoCompany                                                   | 07/04/2020 | <u>1.51</u> |
| 1.60        | • Fire Doors Inspection -<br>Safety                                              |                      | Done         | Control Officer                                                               | 26/06/2020 |             |
| 1.75        | Tekst aanpassen                                                                  | Foundations<br>works | Dane (SC)    | BIM Manager,<br>Demo Demo                                                     | 29/10/2020 |             |
| 1.51        | Fire doors need to be checked                                                    | Fire works           | In progress  |                                                                               | 07/04/2020 |             |
| <u>1.04</u> | Safety Prevention<br>Control                                                     |                      | In progress  | Site Manager<br>(Construction/Site<br>Manager),<br>QHSE Manager               | 08/01/2020 |             |
| 1.05        | Safety inspection                                                                |                      | In progress  | QHSE Manager,<br>Site Manager<br>(Construction/Site<br>Manager),<br>Demo Demo | 08/01/2020 |             |
| <u>1.06</u> | Safety inspection                                                                |                      | In progress  | QHSE Manager,<br>Site Manager<br>(Construction/Site Manager)                  | 15/01/2020 |             |

| N°   | Subject           | Category | Status      | In charge     | Due date   | Points |  |
|------|-------------------|----------|-------------|---------------|------------|--------|--|
| 1.10 | Safety inspection |          | In progress | QHSE Manager, | 12/02/2020 |        |  |
|      |                   |          |             | Site Manager  |            |        |  |

![](_page_35_Figure_8.jpeg)

| Old Doc | cument                     | New Document Compariso                                                               | on                       |                       | Fermo<br>con                       | ez la v<br>nparai                     | ue de<br>son                                                           |                |
|---------|----------------------------|--------------------------------------------------------------------------------------|--------------------------|-----------------------|------------------------------------|---------------------------------------|------------------------------------------------------------------------|----------------|
|         | Projet<br>SideeAs          | t: DEM DEENIC EN<br>skelressChauGsteenskeeßndexe8hes                                 | xell23,0                 | Les o<br>po<br>Utilis | documer<br>our montr<br>sez les oi | nts sor<br>er les<br>nglets<br>de vue | nt superpose<br>différences<br>pour chang                              | és<br> er      |
|         | N°<br>N°                   | Subject<br>Sujet                                                                     | Categ                    | La vis                | ionneus                            | e com                                 | ,<br>pare la vers                                                      | ion            |
|         | Olde<br>Cette              | er<br>e année<br>Test                                                                | Sanita                   | sél                   | ectionné<br>F                      | e ave<br>précèd                       | c celle qui la<br>le                                                   | 17             |
|         | 1.03                       | Access hatch is missing<br>the entrance of the site                                  | Roofing<br>and acc       | ess                   | Checked (GC                        | .)                                    |                                                                        | 1              |
|         | 1.26                       | Access hatch is missing                                                              | Roofing<br>Roofing       |                       | C                                  |                                       |                                                                        | 11             |
|         | 1.27                       | Waste on the floor                                                                   | Wast <u>e</u><br>Roofing | ļ                     | C                                  | SU                                    | JBCONTRACTOR                                                           | 20             |
|         | 1.55                       | Waste on the floor                                                                   | Behavio<br>Waste         | ur                    | C                                  | B                                     | IM Modeler<br>SUBCONTRACTOR                                            | 12             |
|         | <u>1.37</u><br><u>1.02</u> | Test<br>Safety Prevention<br>Control                                                 | Doors                    |                       | Closed                             | C<br>El                               | raftsman,<br>QHSE Manager,<br>ectrician<br>Site Manager                | 02             |
|         | <u>1.01</u>                | Safety Prevention                                                                    |                          |                       |                                    | Q                                     | (CSEnManation/Sitel                                                    | ManagerØ1      |
|         | <u>1.17</u>                | BIM - Fire Doors                                                                     |                          |                       |                                    | (0                                    | Foreman<br>Sonstruction/Site M                                         | anager)        |
|         | <u>1.02</u><br><u>1.24</u> | Safety Prevention<br>Repair the fence near to<br>Control<br>the entrance of the site | Site inst<br>and acc     | tallation<br>tess     | Done                               | Q<br>Si<br>(C                         | HSE Manager,<br>te Manager<br>Construction/Site M                      | 01<br>anager)  |
|         | 1:31                       | Inspection - Safety                                                                  | Emerge<br>situatio       | ncy<br>ns             | Done                               | Fo                                    | oreman                                                                 | 05             |
|         | <u>1.38</u><br><u>1.39</u> | Ødelagt rude<br>Finishinginterior joinery<br>- Glass doors (cond +                   | Site inst<br>and acc     | tallation<br>tess     | Done                               | D                                     | Architect<br>emo Demo                                                  | 10             |
|         | <u>1.10</u>                | Signety inspection                                                                   |                          |                       |                                    |                                       | QHSE Manager,                                                          |                |
|         | <u>1.46</u>                | <ul> <li>Safety Prevention</li> <li>Control</li> </ul>                               |                          |                       | Done                               | Q                                     | Site Manager<br>HSE Manager,<br>(Construction/Site I<br>ontrol Officer | 31<br>Manager) |
|         | 1.35                       | Simple Form<br>Incident Report                                                       |                          |                       | Done                               | С                                     | Architect<br>ontrol Officer                                            | 05             |
|         | 1:18                       | BIM - Fire Doors<br>Fire Doors Inspection -<br>Inspection - Safety<br>Safety         |                          |                       | Done                               | D                                     | Foreman<br>emo Demo,<br>lyDemoCompany                                  | 07             |
|         | 1.04                       | Safety Prevention Control<br>Fire Doors Inspection -<br>Safety                       |                          |                       | Done                               | C                                     | Site Manager<br>ontrol Officer<br>(Construction/Site<br>Manager)       | 26             |
|         | 1 75                       | Talat a sugar seaso                                                                  | E a considerá            | •                     | Dana 100                           |                                       |                                                                        | 20             |

![](_page_36_Figure_1.jpeg)

| ment                     | New Document Compariso                                                           | on      |                                  | Fermez<br>compa                               | la vue de<br>araison                                            |            |             |             |
|--------------------------|----------------------------------------------------------------------------------|---------|----------------------------------|-----------------------------------------------|-----------------------------------------------------------------|------------|-------------|-------------|
|                          | U                                                                                | [       | lesc                             | locuments                                     | sont superposés                                                 | )          |             |             |
| QHS<br>Projec<br>Site Ad | SE - 01. QHSE - 1<br>t: DEMO EN<br>ddress: Chaussée de Bru                       | xelles, | Des c<br>por<br>Utilis<br>La vis | ur montrer<br>ez les ongl<br>de<br>ionneuse c | les différences<br>ets pour changer<br>vue<br>ompare la version |            |             | 3:          |
| N°                       | Subject                                                                          | Categ   | sél                              | ectionnée a                                   | avec celle qui la                                               | Due date   | Points      | Attachmen   |
| Olde                     | er                                                                               |         |                                  | pré                                           | céde                                                            |            |             |             |
| <u>1.71</u>              | Test                                                                             | Sanitar | у                                | Blocked (SC)                                  | Plumber                                                         | 17/02/2020 |             | 3 🖬 1 🗭 1 🛙 |
| <u>1.25</u>              | Access hatch is missing                                                          | Roofin  | g                                | Checked (GC)                                  |                                                                 | 11/02/2020 |             | 1 🖬 1 🗭 1 🛙 |
| <u>1.26</u>              |                                                                                  | Roofin  | g                                | Checked (GC)                                  |                                                                 | 11/02/2020 |             | 1           |
| <u>1.27</u>              | Waste on the floor                                                               | Waste   |                                  | Checked (GC)                                  | SUBCONTRACTOR                                                   | 20/02/2020 |             | 1 🖬 1 🗭 1 I |
| <u>1.55</u>              |                                                                                  | Behavi  | our                              | Checked (GC)                                  | BIM Modeler                                                     | 12/05/2020 |             | 1 🖬 1 🔳     |
| <u>1.37</u>              | Test                                                                             | Doors   |                                  | Closed                                        | Craftsman,<br>Electrician                                       | 02/03/2020 |             | 2 🖬 1 🔳     |
| <u>1.01</u>              | <ul> <li>Safety Prevention</li> <li>Control</li> </ul>                           |         |                                  | Done                                          | QHSE Manager,<br>Site Manager<br>(Construction/Site Manager     | 01/01/2020 |             | 3 🖿         |
| <u>1.02</u>              | <ul> <li>Safety Prevention</li> <li>Control</li> </ul>                           |         |                                  | Done                                          | QHSE Manager,<br>Site Manager<br>(Construction/Site Manager     | 01/01/2020 |             | 2 🖿         |
| <u>1.17</u>              | <ul> <li>BIM - Fire Doors</li> <li>Inspection - Safety</li> </ul>                |         |                                  | Done                                          | Foreman                                                         | 05/01/2020 |             | 1 🖬 1 🗭     |
| <u>1.39</u>              | <ul> <li>Finishinginterior joinery</li> <li>Glass doors (cond + sign)</li> </ul> |         |                                  | Done                                          | Demo Demo                                                       | 10/03/2020 |             | 2 🖬 1 🔳     |
| <u>1.46</u>              | <ul> <li>Safety Prevention</li> <li>Control</li> </ul>                           |         |                                  | Done                                          | QHSE Manager,<br>Control Officer                                | 31/03/2020 |             |             |
| <u>1.45</u>              | Incident Report                                                                  |         |                                  | Done                                          | Control Officer                                                 | 05/04/2020 |             |             |
| <u>1.50</u>              | <ul> <li>Fire Doors Inspection -</li> <li>Safety</li> </ul>                      |         |                                  | Done                                          | Demo Demo,<br>MyDemoCompany                                     | 07/04/2020 | <u>1.51</u> | 1 🖬 1 🗭     |
| 1 00                     |                                                                                  |         |                                  | Dana                                          | Control Officer                                                 | 2010012020 |             |             |

![](_page_37_Figure_1.jpeg)

Ł,

| nent                           | New Document Compariso                                            | on                    |                         | Fermez la<br>compai                         | a vue de<br>raison                                          |              |             | A                 |
|--------------------------------|-------------------------------------------------------------------|-----------------------|-------------------------|---------------------------------------------|-------------------------------------------------------------|--------------|-------------|-------------------|
| QHS                            | SE - 01. OHSE - N                                                 | ۱°1                   | Les d<br>pou<br>Utilise | ocuments s<br>Ir montrer le<br>ez les ongle | ont superposés<br>es différences<br>ts pour changer         |              |             | 33.               |
| Projet<br>Adress<br><i>N</i> º | : DEMO EN<br><b>se</b> : Chaussée de Bruxelles<br><b>Sujet</b>    | , 1310<br><b>Caté</b> | La visi<br>séle         | de v<br>onneuse co<br>ectionnée av<br>préc  | vue<br>mpare la version<br>vec celle qui la<br>ède          | Echéance     | Points      | Pièces<br>jointes |
| Cett                           | e année                                                           |                       |                         |                                             |                                                             |              |             |                   |
| <u>1.03</u>                    | Repair the fence near to the entrance of the site                 | Site in and a         | stallation<br>ccess     | Cancelled                                   |                                                             | 01/01/2020   |             |                   |
| 1.25                           | Access hatch is missing                                           | Roofir                | ıg                      | Checked (GC)                                |                                                             | 11/02/2020   |             | 1 🖬 1 🗭 1         |
| 1.26                           |                                                                   | Roofir                | ig                      | Checked (GC)                                |                                                             | 11/02/2020   |             | 1 🔳               |
| 1.27                           | Waste on the floor                                                | Waste                 |                         | Checked (GC)                                | SUBCONTRACTOR                                               | 20/02/2020   |             | 1 🖬 1 🗭 1         |
| <u>1.02</u>                    | <ul> <li>Safety Prevention</li> <li>Control</li> </ul>            |                       |                         | Fait                                        | QHSE Manager,<br>Site Manager<br>(Construction/Site Manager | ) 01/01/2020 | <u>1.03</u> | 2 🖿               |
| <u>1.17</u>                    | <ul> <li>BIM - Fire Doors</li> <li>Inspection - Safety</li> </ul> |                       |                         | Fait                                        | Foreman                                                     | 05/01/2020   |             | 1 🖬 1 🗭           |
| <u>1.24</u>                    | Repair the fence near to the entrance of the site                 | Site in and a         | stallation<br>ccess     | In progress                                 |                                                             | 01/01/2020   |             |                   |
| <u>1.31</u>                    |                                                                   | Emerg<br>situati      | jency<br>ons            | In progress                                 |                                                             | 19/02/2020   |             | 1                 |
| <u>1.38</u>                    | Ødelagt rude                                                      | Site in and a         | stallation<br>ccess     | In progress                                 | Architect                                                   | 24/02/2020   |             | 1                 |
| <u>1.10</u>                    | Safety inspection                                                 |                       |                         | En cours                                    | QHSE Manager,<br>Site Manager<br>(Construction/Site Manager | 12/02/2020   |             |                   |
| <u>1.35</u>                    | Simple Form                                                       |                       |                         | En cours                                    | Architect                                                   | 20/02/2020   |             |                   |
| <u>1.18</u>                    | BIM - Fire Doors<br>Inspection - Safety                           |                       |                         | A faire                                     | Foreman                                                     | 05/01/2020   |             | 1 🗭               |
| 1.04                           | Safety Prevention Control                                         |                       |                         | A faire                                     | Site Manager                                                | 08/01/2020   |             |                   |

### Documents

![](_page_38_Figure_2.jpeg)